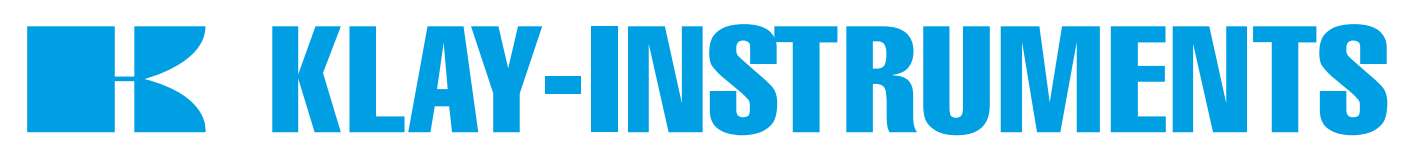

## INSTRUCTION MANUAL "Intelligent" Differential pressure transmitter

## **SERIES DP-4000**

# **PROFIBUS PA**

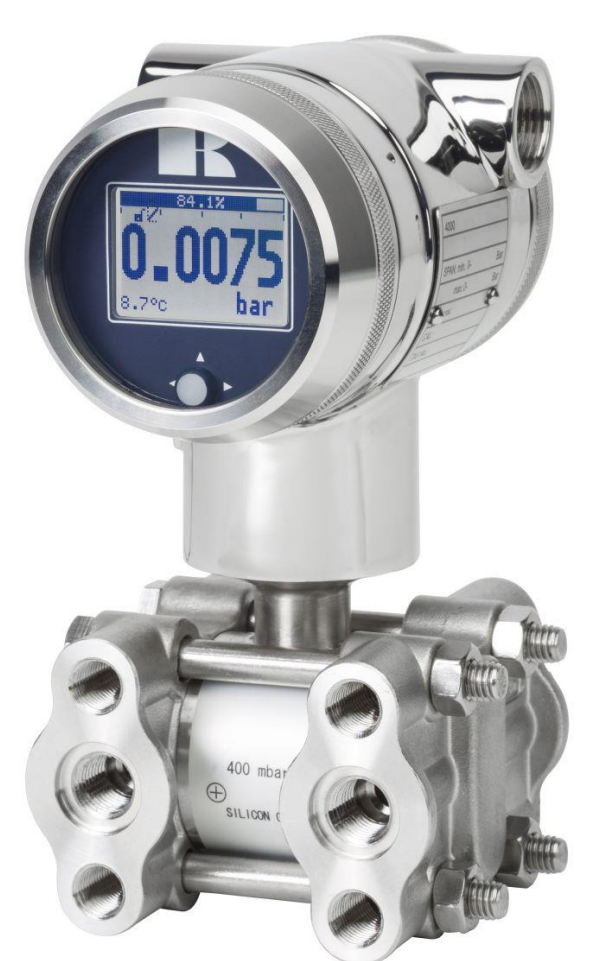

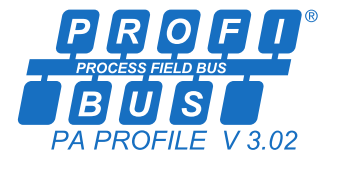

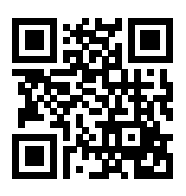

• Warning •

Read the recommendations and warnings in this manual before the instrument is installed. For personal safety, optimal use and maintenance of the Series DP-4000, these instructions should be studied carefully.

Manufactured by:

KLAY-INSTRUMENTS B.V.

Nijverheidsweg 5 P.O. Box 13 Tel: +31-521-591550 Fax: +31 -521-592046 7991 CZ DWINGELOO 7990 AA DWINGELOO The Netherlands E-Mail: info@klay.nl

## **CONTENT**

| 1. INTRODUCTION |        |                                                          | 3   |
|-----------------|--------|----------------------------------------------------------|-----|
|                 | 1.1    | DESCRIPTION SERIES DP-4000                               | 3   |
|                 | 1.2    | DESCRIPTION SERIES DP-4000 with separate diaphragm seals | 3   |
|                 | 1.3    | DRAIN AND VENT VALVES                                    | 3   |
| 2.              | DIMEN  | SIONAL DRAWINGS                                          | 4   |
| 3.              | APPLI  | CATIONS                                                  | . 5 |
| 3.              | INSTA  | LLING THE TRANSMITTER                                    | . 6 |
|                 | 3.1    | TRANSMITTER HOUSING (Fully rotatable)                    | 6   |
|                 | 3.2    | MANIFOLDS (Optional)                                     | 6   |
|                 | 3.3    | MOUNTING POSITION                                        | 6   |
|                 | 3.4    | MOUNTING POSITION EFFECT                                 | 6   |
|                 | 3.5    | PROCESS CONNECTION                                       | 6   |
|                 | 3.6    | CALIBRATION                                              | 6   |
|                 | 3.7    | PROFIBUS PA CABLE                                        | 7   |
|                 | 3.8    | CONNECTION TERMINAL                                      | 7   |
|                 | 3.9    | GROUNDING                                                | 8   |
|                 | 3.10   | CABLE SHIELDING                                          | 8   |
|                 | 3.11   | TERMINATION                                              | 8   |
| 4.              | REMA   | INING                                                    | . 8 |
|                 | 4.1    | CE/EMC-RULES                                             | 8   |
|                 | 4.2    | TRACEBILITY / YEAR OF MANUFACTURING                      | 8   |
| 5.              | GRAPI  | HIC DISPLAY AND NAVIGATION BUTTON                        | . 9 |
|                 | 5.2    | SUMMARY PROGRAMMING POINTS                               | 10  |
| 6.              | EXPLA  | NATION PROGRAMMING POINTS                                | 11  |
|                 | 6.1    | ZERO ADJUSTMENT                                          | 11  |
|                 | 6.2    | SPAN ADJUSTMENT                                          | 11  |
|                 | 6.3    | CANCEL MOUNTING POSITION EFFECT                          | 12  |
|                 | 6.4    | DISPLAY SETTING OF UNITS                                 | 12  |
|                 | 6.5    | OUTPUT SELECTION                                         | 12  |
|                 | 6.6    | DAMPING ADJUSTMENT                                       | 12  |
|                 | 6.7    | LANGUAGE                                                 | 13  |
|                 | 6.8    | DEVICE SETUP                                             | 13  |
|                 | 6.9    | READOUT                                                  | 14  |
|                 | 6.10   | TANK LINEARIZATION                                       | 15  |
|                 | 6.11   | INFORMATION                                              | 23  |
|                 | 6.12   | CALIBRATE                                                | 23  |
|                 | 6.13   | PA ADDRESS                                               | 24  |
|                 | 6.14   | TRANSFER FUNCTION                                        | 24  |
| 7.              | PROFI  | BUS® PA                                                  | 26  |
|                 | 7.1    | PA INTERFACE                                             | 26  |
|                 | 7.2    | IDENT NUMBER                                             | 32  |
|                 | 7.3    | GSD FILES                                                | 32  |
|                 | 7.4    | ENGINEERING UNITS                                        | 33  |
|                 | 7.5    | PROFIBUS ADDRESS                                         | 33  |
|                 | 7.2    | ROTATABLE DISPLAY                                        | 34  |
| 8.              | SPECIF | FICATIONS                                                | 35  |
| 9.              | PREC/  | AUTIONS AND WARNINGS                                     | 36  |

## 1. INTRODUCTION

The Series DP-4000 is a **high-end** pressure, differential pressure and flow transmitter based upon a piezoresistive silicon sensor, with a very high burst pressure. The sensor element is mounted in a stainless steel body.

Pressure on the sensor element creates a very small deflection of the silicon substrate and bridge network. The resulting strain in the silicon resistors causes a change in the bridge resistance that is proportional to the pressure/differential pressure applied. The transmitter electronics detects this change in bridge resistance and converts it into a measuring value. The amplifier system is based on a single microprocessor, which ensures a perfect linearity in the output, all within an accuracy of 0.075 % or 0.065 % (option).

#### 1.1 DESCRIPTION SERIES DP-4000

The Series DP-4000 is specially designed as a differential pressure transmitter. The wetted parts are standard made of AISI 316L, other diaphragm materials are available, like Hastelloy C and Tantalum. The process connections are standard fitted with ¼" NPT female thread. Oval flanges can be provide as an option for ½" NPT (f) process connections. All process connections meet the requirements of IEC 61518.

All transmitters are **fully temperature compensated**, which means that various process temperatures have nearly no effect on the accuracy of the output signal. When a failure occurs, the transmitter is repairable. However, for optimum accuracy the transmitter has to be send back to the factory.

#### 1.2 DESCRIPTION SERIES DP-4000 with separate diaphragm seals

The DP-4000 is also available with separate diaphragm seals. Standard the wetted parts are made of AISI 316L, other materials like Hastelloy C are available as an option.

#### 1.3 DRAIN AND VENT VALVES

As standard the DP-4000 is supplied with two drain valves. They can be screwed from the DP-4000 body to drain or vent the process. These valves must be kept clean. In case the drain valves are not used closing/stopping bolts must be used.

## K KLAY-INSTRUMENTS

#### 2. DIMENSIONAL DRAWINGS

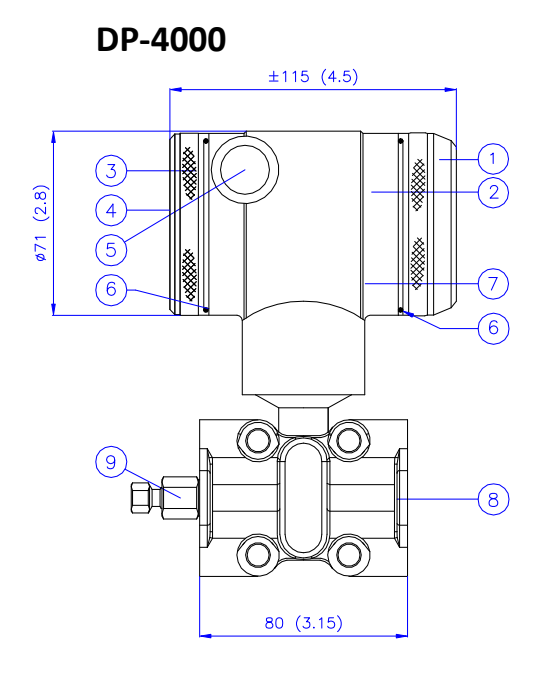

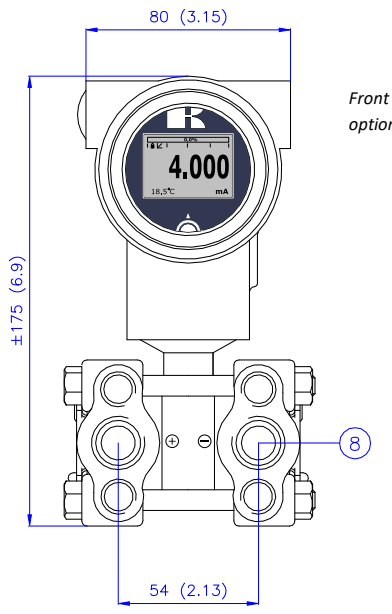

Front view: Transparent cover, option "I" (extra price)

|   | Description                             | Material |
|---|-----------------------------------------|----------|
| 1 | Cover                                   | SS 304   |
| 2 | Display with navigation button          |          |
| 3 | Cover                                   | SS 304   |
| 4 | Venting                                 | PA       |
| 5 | M20 x 1,5 cable entry (without gland) * |          |
|   |                                         |          |

## **DP-4000 Mounting Bracket**

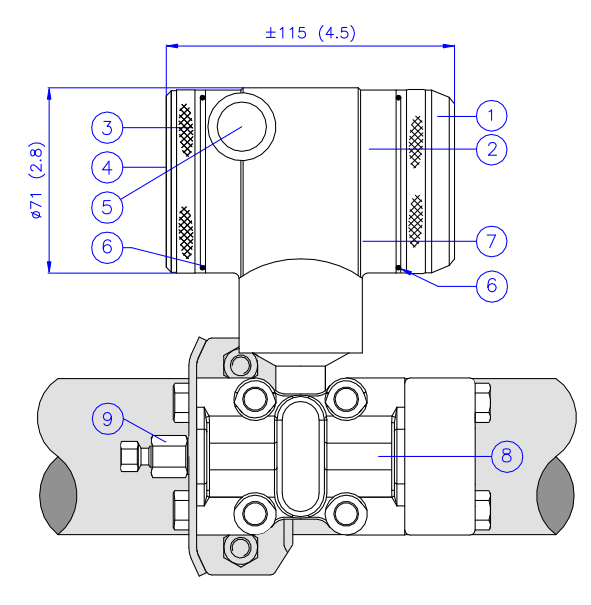

| 54 (2.13)                                                                                                    |                                                       |
|----------------------------------------------------------------------------------------------------|-------------------------------------------------------|
| <b>Description</b><br>O-Ring<br>Electronic housing<br>Body with process connection: 1/4 – 18 NPT f<br>Vent valve | <b>Material</b><br>EPDM<br>SS 304<br>SS 316<br>SS 316 |
| 80 (3.15)                                                                                                    |                                                       |

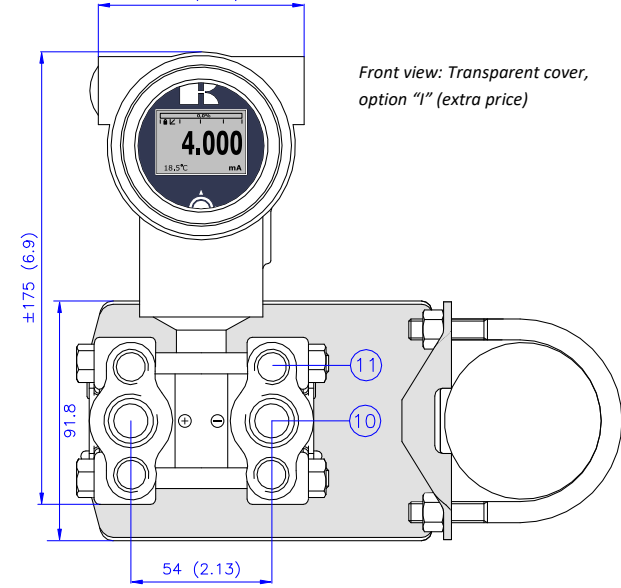

| ①CoverSS 304②Display with navigation button③Cover with ventingSS 304④VentingPA⑤M20 x 1,5 cable entry (without gland) *FPDM | 7<br>8<br>9<br>1 | Electronic housing<br>Body with process connection: 1/4 – 18 NPT f<br>Vent valve<br>Process Connection<br>7/16 -UNF Internal thread |
|----------------------------------------------------------------------------------------------------|------------------|----------------------------------------------------------------------------------------------------|
|----------------------------------------------------------------------------------------------------|------------------|----------------------------------------------------------------------------------------------------|

Material SS 304

SS 316 SS 316 SS 316

## **DP-4000 Wall mounting**

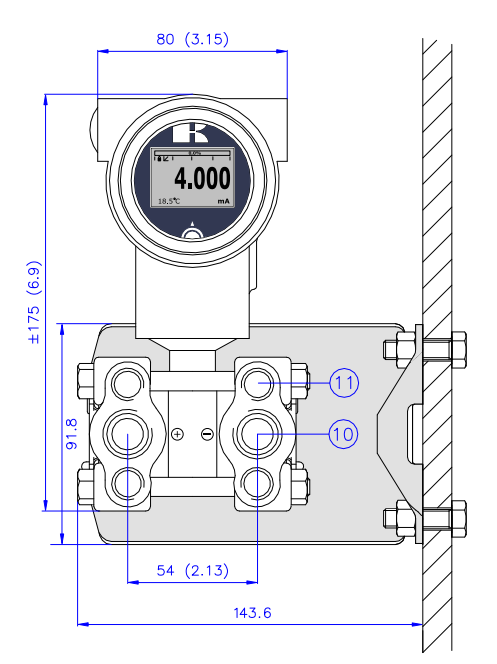

\* As standard the DP-4000 will be supplied with **two** cable entries M20 x 1,5. A cable gland can be supplied on request (extra costs).

#### **3. APPLICATIONS**

The Series DP-4000 can be used in wide variety of applications such as differential pressure, level and flow measurement.

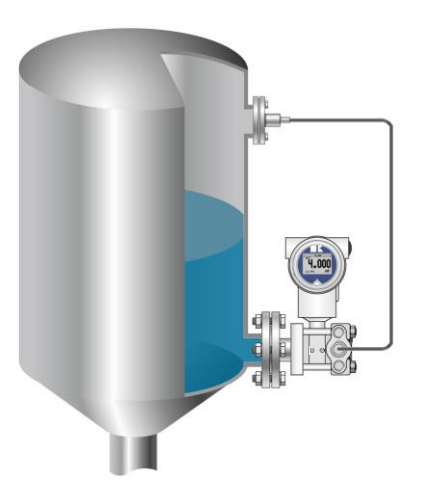

Differential pressure measurement with flanged connection and chemical seal.

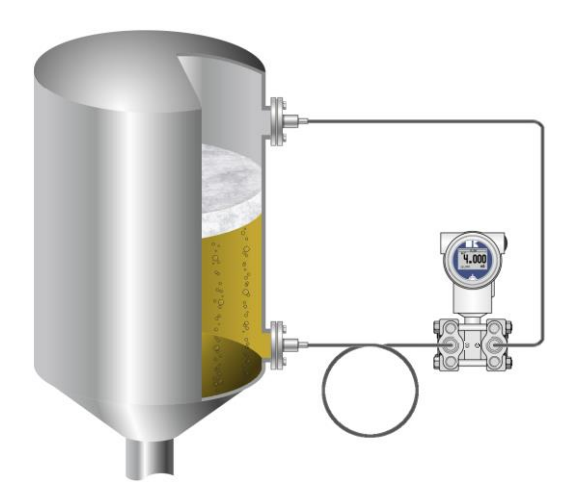

Differential pressure measurement with chemical seals.

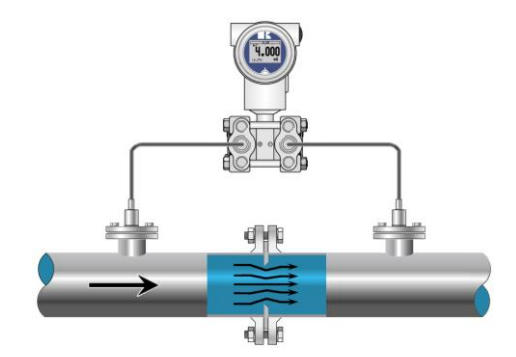

 $\sqrt{(SQUARE ROOT)}$ Flow measurement, for example: Orifice flanges, Pitot tubes and Venturi tubes.

#### **3. INSTALLING THE TRANSMITTER**

The Diaphragm, Flange or separate diaphragm seals of the transmitter are protected with a special protection cap. It is advisable to only remove this protection until installation takes place. **Do not damage the diaphragm, capillaries or any part of the process connection. Do not dismantle the process connection (Sensor body).** 

#### 3.1 TRANSMITTER HOUSING (Fully rotatable)

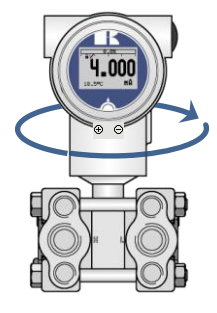

The transmitter housing can be rotated 360° degrees both clockwise (right) and counterclockwise (left). Turn the Allen screw () on the outside of the housing half a turn to the left (counterclockwise). Turn the housing to the desired position (**do not turn further than 360°**, **otherwise damage may occur internally in the housing!**) and tighten the Allen screw properly again. For optimal reading it is also possible to rotate the graphic display independently of the housing (§ 7.2 Rotatable display).

#### 3.2 MANIFOLDS (Optional)

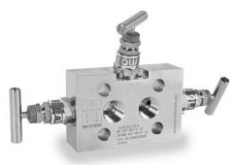

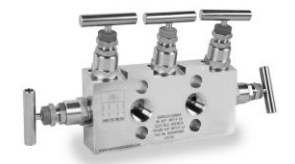

The DP-4000 can be supplied with a 3 or 5 way manifold. The manifold separates the transmitter from the actual process. The advantage of a manifold is simple installation and easy maintenance without interrupting the process. This means higher system availability and even simpler commissioning or maintenance purposes. If the manifold is applied the process connection will change from  $\frac{14^{\prime\prime}}{1000}$  NPT (f) to  $\frac{14^{\prime\prime}}{1000}$  NPT (f) thread.

#### 3.3 MOUNTING POSITION

When the transmitter is mounted horizontally, the cable gland must be pointed downwards.

#### 3.4 MOUNTING POSITION EFFECT

All transmitters are calibrated in vertical position (diaphragm points downwards). If the transmitter is mounted in another position, there can be a little zero shift. After installation of the transmitter the zero must be set to 0,000 with **P103** cancel mounting position effect. This will not affect the span.

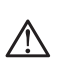

After installation of the transmitter the zero must **ALWAYS** be set with **P103 Cancel mounting position effect**. This will not affect the span.

#### 3.5 PROCESS CONNECTION

Before mounting the transmitter, be aware of the correct position of the high and low pressure side. The process connection is clearly marked with the symbols + and -.

#### 3.6 CALIBRATION

All transmitters are fully calibrated at the factory, to customer specified range. If the calibration is not specified, the transmitter will be calibrated at the maximum span.

#### 3.7 PROFIBUS PA CABLE

Under the cover ③ you will find the terminal board. Special PROFIBUS® cable must be used for proper communication. For further detailed description of cable selection, see "*Guidelines for planning and commissioning PROFIBUS DP/PA*" and "*PROFIBUS PA User and Installation Guideline*" both on www.profibus.com and IEC 61158-2 on www.iec.ch.

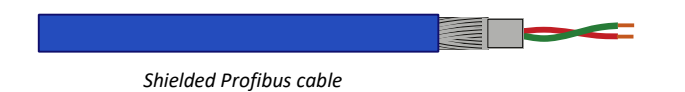

The PROFIBUS<sup>®</sup> standard defines two variations of bus cable: Type A and Type B. However it is recommended to use cable Type A in all new installations. Type A is recommended for high transmission speeds and permits a doubling of the network distance in comparison to Type B.

Type A Technical specification:

- Impedance: 35 up to 165 Ohm at frequencies from 3 to 20 Mhz.
- Cable capacity: < 30 pF per meter.
- **Core diameter**: > 0,34 mm<sup>2</sup>, corresponds to AWG 22.
- **Cable type**: Twisted pair cable. 1x2 or 2x2 or 1x4 lines.
- **Resistance**: < 110 Ohm per km.
- Signal damping: max. 9 dB over total length of line section.
- Shielding: CU shielding braid or shielding braid and shielding foil.
- Max. Bus length: 200 m at 1500 kbit/s, up to 1,2 km at 93,75 kbit/s. (Extendable by repeaters)

Using other types of cable will result in incorrect and disrupted transmissions in the PROFIBUS® network and is strongly discouraged. Do not run wiring in open trays with power wiring, or near heavy electrical equipment (For example frequency controllers or heavy pumps). To eliminate electromagnetic effects it is highly recommended to us a EMC Cable gland. (Option G73)

#### 3.8 CONNECTION TERMINAL

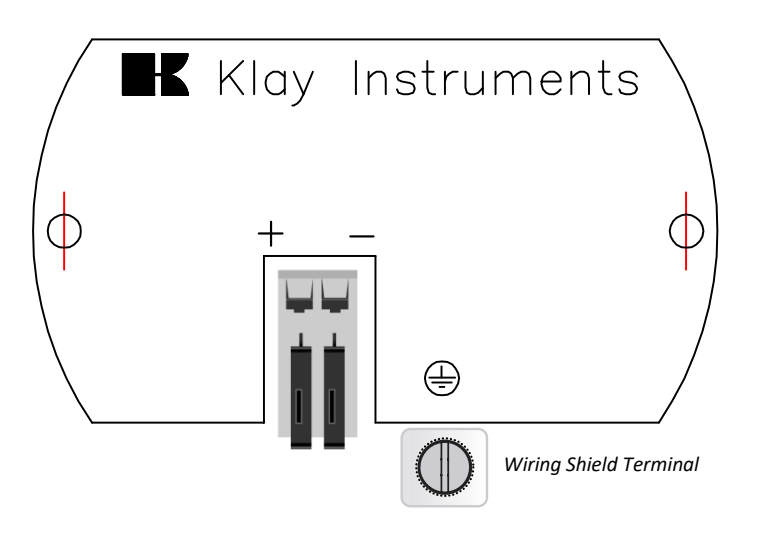

Illustrative side view

Insert the wires into the connector and push the lever down by hand.

The figure above shows the wiring connection of the transmitter. The 2-wires must be connected to the terminal board. The polarity of the Series DP-4000-PROFIBUS PA is independent and reversing the polarity will not affect the functionality or damage the transmitter. The transmitter automatically detects the polarity of the connected Profibus<sup>®</sup> cable.

The wiring terminals can be operated without a screwdriver. The opening levers of the terminals can be lifted and pressed down by hand. Lift the opening levers of the terminals and insert the corresponding wires. Press down the levers by hand, the terminal spring will close and the wire is clamped.

KLAY-INSTRUMENTS

#### 3.9 GROUNDING

The transmitter must always be connected to ground. In case the process connection is already connected to ground (For example by the tank or pipe line), do not connect the instrument to ground.

#### 3.10 CABLE SHIELDING

The cable shield must only be connected at **one** side. Optionally an EMC Cable gland can be provided (Option G73). When a EMC Cable gland is used, the cable shield at the Profibus power supply or installation must be disconnected.

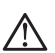

Please ensure that the instrument is not connected to ground twice. For correct grounding the recommendations of IEC 61158-2 must be followed.

#### 3.11 TERMINATION

Termination of the bus prevents signal reflections on the PROFIBUS<sup>®</sup> cable. A terminator is a combination of a resistor and a capacitor. Wrong or missing termination results in transmission errors. At the end of each cable trunk a terminator must be used. In common a terminator is integrated in a segment coupler. When there is no integrated terminator present in the trunk, a separate terminator must be used.

#### 4. **REMAINING**

#### 4.1 $C \in / EMC-RULES$

All Klay transmitters are manufactured in accordance with the RFI / EMC directives and comply with the CE standard. All transmitters are fitted with RFI filters, which provide optimum, trouble-free operation. Our products are in conformity with EMC-Directive 2004/108/EC based on test results using harmonized standards.

#### 4.2 TRACEBILITY / YEAR OF MANUFACTURING

The year of manufacturing of the transmitter can be traced as follows: take the first three numbers from the serial number that is engraved in the transmitter and add 1600 to it. Example: Serial Number 41602123. The year of manufacturing is 1600 + 416 = 2016.

#### 5. GRAPHIC DISPLAY AND NAVIGATION BUTTON

The DP-4000 has a multifunctional display where different values can be displayed simultaneously. The display is equipped with a backlight. The entire menu is controlled by a navigation button. The navigation button has the following possibilities of movement: up, down, left, and right. The navigation button needs to be pushed when conformation or saving is needed.

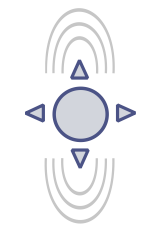

Move the navigation button up or down to browse through various menus. These movements can be distinct in choices of: program points, navigation through menu's and increase or decrease measurement value's.

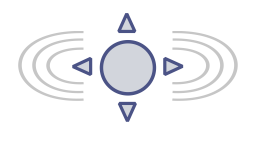

Move the navigation button left or right to navigate horizontally through the menu or positions on the display.

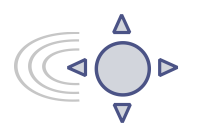

It is always possible to return to the previous menu. Move the navigation button to the left to return to the previous menu.

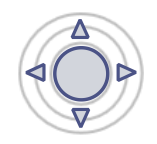

By pushing the navigation button each choice will be **confirmed** or a setting will be **saved**.

Figure 1. Display Series DP-4000, fully rotatable (360°)

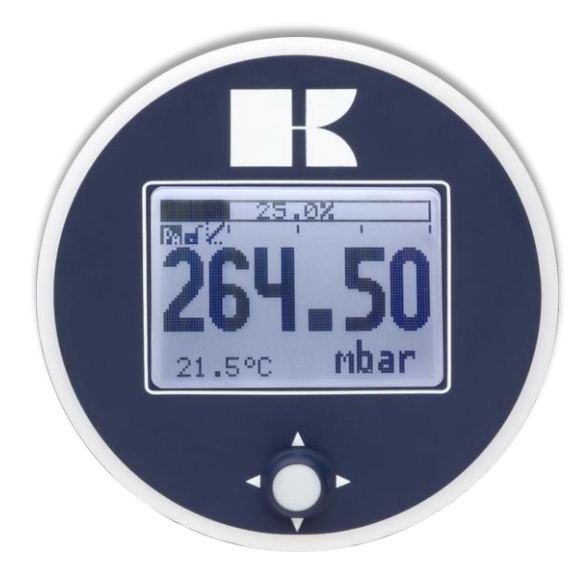

#### 5.1 GRAPHIC DISPLAY READOUT

When the transmitter is powered, a startup screen with the name of the transmitter (Series 4000) and the software version appear for a few seconds. The **PROFIBUS®** address is shown at the bottom of the display. As standard (Unconfigured) the address is **126**. This address is used for configuration and commissioning purposes only. The address can be changed with Program point P113 or a Profibus Master device (Only Class 2).

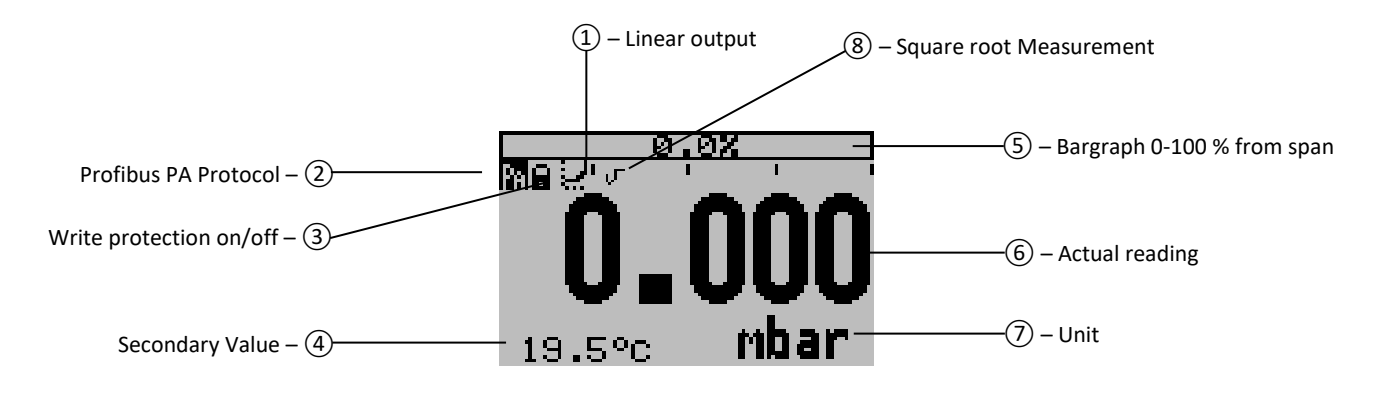

#### **EXPLANATION OF SYMBOLS:**

**1.** – **Linear output**: Displays when any form of linearization is applied. A straight line means no linearization is applied. When a linearization is applied a curve will be displayed.

- 2. Profibus PA: Profibus PA Protocol applied
- 3. Write protection on/off: Displays if protection against adjustments and configuration is on or off
- 4. Secondary Value: Displays a secondary chosen measurement.
- 5. Bargraph 0 100 % from span: Displays the percentage of the measured span.
- 6. Actual reading: Displays the actual reading, percentage or a selectable unit.
- 7. Unit: Displays the selected unit.
- 8. Square root: Displays when a flow measurement is enabled.

#### 5.2 SUMMARY PROGRAMMING POINTS

| PROGRAM POINT | NAME               | FUNCTION                                                                                                    |
|---------------|--------------------|----------------------------------------------------------------------------------------------------|
| P100          | Menu-Exit menu     | Start and exit                                                                                                    |
| P101          | ZERO value         | Zero adjustment (ZERO) with or without test pressure                                                                           |
| P102          | SPAN value         | Span adjustment (SPAN) with or without test pressure                                                                           |
| P103          | MOUNT correction   | Cancel mounting position effect                                                                                                |
| P104          | UNITS              | Selection of engineering unit to be displayed                                                                                  |
| P105          | REVERSE Out        | Scaling 0 - 100 % or 100 - 0 %                                                                                                 |
| P106          | DAMPING            | Adjustable damping (0,00 till 25,00 s)                                                                                         |
| P107          | LANGUAGE           | Language choice between: English, Espanol, Dutch, French ,German and Polski                                                    |
| P108          | DEVICE SETUP       | Configuration of: Protection, Alarm, Backlight, Temperature, Temp min/max, Secondary value and PA_OUTSCALE                     |
| P109          | READOUT            | Readout options on display: Current, unit, percentage and temperature and Square root units if P114 is selected on Square root |
| P110          | TANK LINEARIZATION | Configuration for tank linearization                                                                                           |
| P111          | INFORMATION        | Contact information of Klay Instruments, settings, and software revision                                                       |
| P112          | CALIBRATE          | Only available for the manufacturer                                                                                            |
| P113          | PA ADDRESS         | Adjustable PA Address 2 to 126 (factory setting 126)                                                                           |
| P114          | TRANSFER FUNCTION  | Flow configuration: Linear and (V) Square Root                                                                                 |

Configuring the transmitter local and remote simultaneously will cause transmission errors and must be prevented.

### 6. EXPLANATION PROGRAMMING POINTS

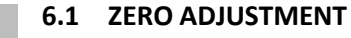

**TIUL Zero value** The transmitter is set to 0 mbar at atmospheric pressure. The **ZERO** can be adjusted at a lower or higher point. This will be explained step by step by an example.

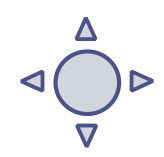

Example: Increase ZERO till 100 mbar.

- 1. The measuring unit of the transmitter is set to mbar. If not this can be selected by choosing the right measuring unit in program point P104 UNITS (paragraph 6.4)
- 2. Navigate to program point P101 ZERO Value, and push the navigation button to enter the menu.
- Two choices appear on the screen: set manual and use process
   Set manual = Configuration without test pressure.
   Use process = Configuration with applied pressure.
- 4. Choose set manual, +000.0 (mbar) will appear on the display.
- 5. Increase this value with the navigation button to 100 mbar, push to confirm, and select **SAVE** to save the setting.
- **6.** The transmitter will return to the home screen. The measurement value at atmospheric pressure is now -100 mbar. At an applied pressure of 100 mbar the transmitter will display 0 mbar.

The menu zero adjustment also has the choice of "**use process**". The transmitter can be adjusted to zero in a real process situation. When chosen, the transmitter will measure the pressure in an actual process. This measurement will be used as the zero value.

- 1. Navigate to program point P101, and push the button to enter the menu.
- 2. Choose "use process", and push to confirm. The transmitter will display the actual measured value.
- **3.** Push the navigation button to confirm, and select **SAVE** to save the setting.
- 4. The transmitter will return to the main menu.

The ZERO will automatically be set to 0.000 when enabling the Square Root function. After enabling the Square Root function the ZERO (Program point P101) cannot be configured.

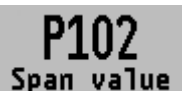

#### 6.2 SPAN ADJUSTMENT

This setting can be used to adjust the range (SPAN) according to an entered value or adjusted with or without test pressure. The maximum pressure

 $\triangleleft \bigcirc_{\nabla}^{\Delta} \triangleright$ 

- which can be measured is the measurement at **ZERO (P101)** + the entered value **SPAN (P102)**. If the **ZERO (P101)** is increased then the maximum measured value will automatically be set higher at same rate like the zero. This will be explained step by step by an example.
  - 1. Example: Measurement range 100 2000 mbar
  - 2. The span must be set at 1900 mbar
  - 3. The zero was set in the previous menu (P101) at 100 mbar.
  - 4. Navigate to program point P102 SPAN Value, and push the navigation button to enter the menu.
  - 5. Two choices appear on the screen: Set manual and Use process
  - 6. Choose Set manual, a value will appear on the screen. (Depending on the chosen transmitter range.)
  - 7. Adjust the SPAN with the navigation button to 1900 mbar. and select SAVE to save the setting
  - 8. The transmitter will return to the home screen.

The menu span adjustment also has the choice of **Use process**. The transmitter can be adjusted to the span in a real process situation. When chosen, the transmitter will measure the pressure in an actual process. This measurement will be used as the span value.

- 1. Navigate to program point **P102**, and push the button to enter the menu.
- 2. Choose Use process , and push to confirm. The transmitter will display the actual measured value.
- **3.** Push the navigation button to confirm, and select **SAVE** to save the setting.
- 4. The transmitter will return to the main menu.

## Hount corr.

#### 6.3 CANCEL MOUNTING POSITION EFFECT

All transmitters are vertically calibrated. If the transmitter is installed horizontally, the transmitter has a small mounting position effect on the zero. The pressure value displayed, will be for example 0,002 mbar instead of 0,000 mbar. This

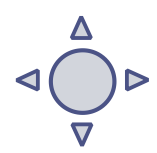

effect can be neutralized within this menu.

- 1. Navigate to program point P103 MOUNT corr., and push the navigation button to enter the menu.
- 2. Two choices appear on the screen: Set and Reset Choosing **Set** will adjust the zero to 0,000 mbar in the mounting position when applicable.
  - - Select Set, and push the button to confirm.
    - The Save 📝 icon will be displayed to indicate that the setting is saved. •
    - The transmitter will return to the main menu.

Choosing Reset will put the transmitter back to factory setting. (vertical adjustment)

- Select Reset, and push the button to confirm, the setting will be put back to factory setting. The Save 📝 icon will be displayed to indicate that the setting is saved.
- The transmitter will return to the main menu.

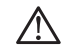

/!\ CAUTION: Do not apply pressure while executing "Cancel mounting position effect"

#### 6.4 DISPLAY SETTING OF UNITS

Various engineering units can be displayed on the display. Factory setting = mbar

- 1. Navigate to program point P104 UNIT, and push the navigation button.
- 2. Several engineering units can be selected. Each selected engineering unit is automatically converted to the correct value of the corresponding unit.
- 3. Navigate through this menu and choose the required unit, push to confirm.
- **4.** The Save *icon* will be displayed to indicate that the setting is saved.
- 5. The transmitter will return to the main menu, the measured reading will be displayed in the chosen unit in the home screen.

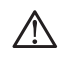

CAUTION: The selected pressure unit is only visible on the display, if UNITS is chosen in program point P109 – Readout.

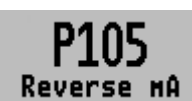

#### 6.5 OUTPUT SELECTION

The scaling (only in percentage) can be set to 0 - 100 % and reversed 100 - 0 %. This will not affect the measuring value.

The transmitter is standard set to 0%.

- 1. Navigate to program point P105 Reverse out, and push the navigation button.
- 2. Two choices appear on the screen: 0 100 % and 100 0 %.
- **3.** Make a choice and push to confirm.
- **4.** The Save *incomparent indicate that the setting is saved.*
- 5. The transmitter will return to the main menu.
- 6. The Analog Input Block parameters needs to be adjusted accordingly.

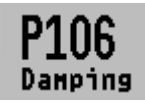

6.6 DAMPING ADJUSTMENT

The transmitter has an adjustable damping between 0,00 to 25,00 seconds. Factory setting = 0,00 seconds

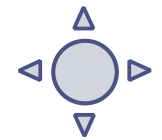

1. Navigate to program point P106 – DAMPING, and push the navigation button.

## **K KLAY-INSTRUMENTS**

- 2. Two choices appear on the screen: Set and Reset
- **3.** Make a choice and push to confirm.

Choosing **Set** allows a value to be set between 0,00 and 25,00 seconds.

- Select Set, and push the button to confirm.
- Adjust the damping with the navigation button, push to confirm.
- The Save 📝 icon will be displayed to indicate that the setting is saved.
- The transmitter will return to the main menu.

Choosing Reset will put the setting back to factory setting (0,0 seconds)

- Select Reset, and push the button to confirm.
- The Save icon will be displayed to indicate that the setting is saved, the setting will be put back to factory setting 0,00 s.
- The transmitter will return to the main menu.

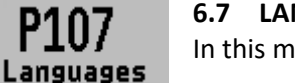

#### 6.7 LANGUAGE

In this menu the preferred menu language can be selected.

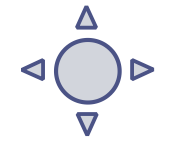

- 1. Navigate to program point P107 LANGUAGE, and push the navigation button to enter the menu.
- 2. Seven choices appear on the screen: English, Espanol, Dutch, French, German and Polski.
- 3. Make a choice and push to confirm.
- **4.** The Save icon will be displayed to indicate that the setting is saved.
- **5.** The transmitter will return to the main menu.

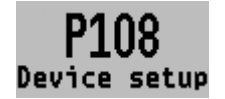

#### 6.8 DEVICE SETUP

In this menu, several operational settings can be made for the transmitter and the display.

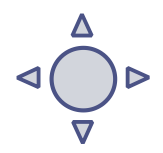

- 1. Navigate to program point P108 Device Setup, and push the navigation button to enter the menu.
- 2. Six choices appear on the screen: Protection Backlight Temp units Temp min/max Sec. Value and PA OUT\_SCALE.

Choose the desired option and push to confirm.

- 3. Below are the choices displayed. They can be selected and configured using the navigation button.
  - **Protection**: Open and Protected: Local protection for adjusting settings locally on the
  - transmitter. When exceeding limits, a warning symbol will display on the screen.
    Backlight: Choice between: On, Sleep mode (Turn off backlight after 5 minutes) and Off.
  - Temp units: Choice between: Celsius and Fahrenheit.
  - **Temp min/max:** Two choices appear on the screen: **Readout** and **Reset** By choosing **Readout** the last measured minimum and maximum temperature values of process and ambient appear. For the process temperature, a new value is stored in a change of temperature more than 2 °C. For the ambient temperature this is 5° C. By choosing **Reset** the previous stored values will be deleted.
  - Sec. Value: Three choices appear on the screen for the secondary readout on the main screen: Unit, Rate and Temperature.
  - **PA OUT\_SCALE:** In this menu scaling options for the Analog Input block (Profibus Output) can be configured locally on the transmitter. Two choices appear on the screen: **Set 1:1** and **Set manual**.
    - With option Set 1:1 a scaling can be set with the following menu choices:
       EU100, EU0 and Unit. As standard the values are the same as the last saved Zero, Span and engineering unit (P109 must be set to unit or percentage). Select EU100 to enter a value for the 100% scaling point. Select EU0 to enter a value for the 0% scaling point.

Select **Unit** to enter the engineering unit code.

With option Set manual the current scaling configuration (Profibus output) is shown. Set manual should only be used for units not supported by the DP-4000, or when a different scaling then the local readout is needed on the Profibus output.

The engineering units can be found in the attachment of this manual or in the digital version on www.klay.nl under section downloads.

Profibus scaling will be explained step by step by the following examples:

#### Scaling Example - Pressure:

- Configure the Zero P101 (If necessary)
- Configure the Span P102 (If necessary)
- Select mbar in program point P104 (or any other pressure unit)
- Select Unit in program point P109
- Navigate to program point P108 and select PA OUT\_SCALE
- Configure the scale with Set 1:1, navigate to save, to save the setting.
- The transmitter will restart to load the new scale.

#### Scaling Example - Percentage:

- Configure the Zero P101 (If necessary)
- Configure the Span P102 (If necessary)
- Select *Percentage* in program point P109
- Navigate to program point P108 and select PA OUT\_SCALE
- Configure the scale with Set 1:1, navigate to save, to save the setting.
- The transmitter will restart to load the new scale.

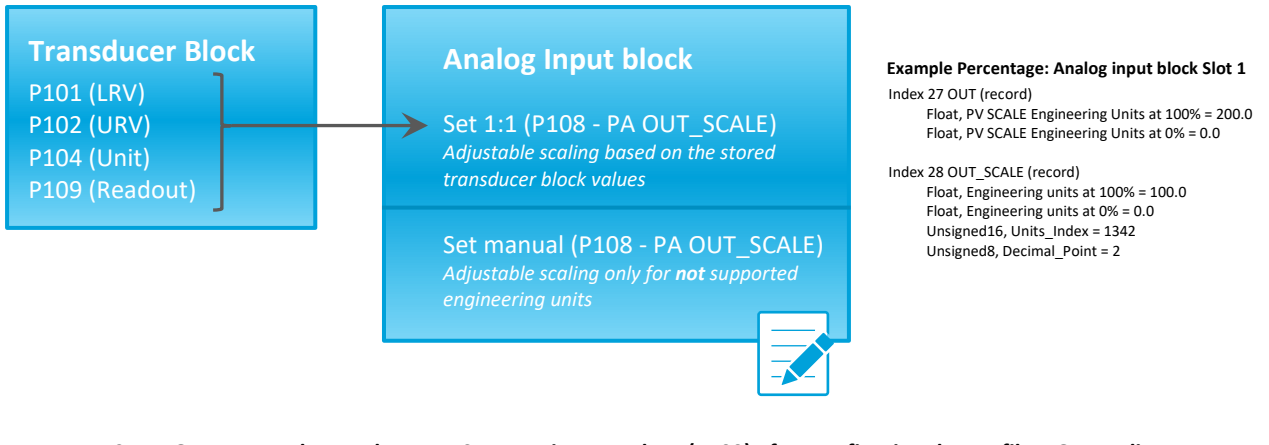

CAUTION: Do not change the Zero, Span, Unit or Readout (P109) after configuring the Profibus Out scaling, as described above. Changing will result in invalid Profibus communication.

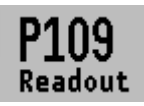

#### 6.9 READOUT

In this menu, the readout on the display is determined. This is the type of measurement that appears on the home screen. <u>Factory Setting = Unit</u>

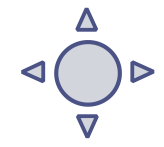

- 1. Navigate P109 READOUT, and push the navigation button to enter the menu.
- Eight choices appear on the screen:
   Unit = Pressure unit as chosen in P104
   Percentage = 0 100%
   Temperature = Actual sensor temperature (°C or F) \*
   Hectoliter = Number of hectoliters (only possible in combination with linearization P110)

**Cubic meter** = Number of cubic meters (in combination with linearization P110) **Liter** = Number of liters (only possible in combination with linearization P110) **Kilogram** = Number of kilograms (only possible in combination with linearization P110) After selecting this readout the **S**pecific **G**ravity of the medium (**SG** = g/cm<sup>3</sup>) must be entered with a value between 0.2 and 4.0 g/cm<sup>3</sup>. The specific gravity will appear on the home screen (g/cm<sup>3</sup>) under the primary selected readout. This readout will be indicated as a linear measurement, and displayed by the **X** symbol on the home screen. **Tons** = Number of tons (only possible in combination with linearization P110) After selecting this readout the **S**pecific **G**ravity of the medium (**SG** = g/cm<sup>3</sup>) must be entered with a value between 0.2 and 4.0 g/cm<sup>3</sup>. This readout will be indicated as a linear measurement, and displayed by the symbol **X** on the home screen. **Tons** = Number of tons (only possible in combination with linearization P110) After selecting this readout the **S**pecific **G**ravity of the medium (**SG** = g/cm<sup>3</sup>) must be entered with a value between 0.2 and 4.0 g/cm<sup>3</sup>. This readout will be indicated as a linear measurement, and displayed by the symbol **X** on the home screen. The specific gravity will appear on the home screen (g/cm<sup>3</sup>) under the primary selected readout.

- **3.** Navigate to the desired choice, confirm the selection by pushing the navigation button. The Save icon will be displayed to indicate that the setting is saved.
- 4. The transmitter will return to the main menu.
- 5. The Analog Input Block parameters needs to adjusted accordingly.

\*(Indication of process temperature, accuracy depending on sensor position)

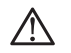

For measuring weight (Kg and Tons), a reliable accuracy cannot be guaranteed, the DP-4000 pressure transmitter cannot compensate for <u>Specific Gravity</u> changes or any thermal increase or decrease.

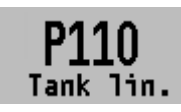

#### 6.10 TANK LINEARIZATION

In this menu, various tank linearization's can be selected. <u>Factory setting = No linearization</u> The volume as a measured value will be displayed on the home screen. (set in **P104)** The values (configured in the

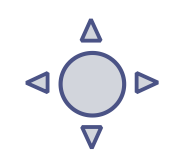

following settings) must be in meters. Only for local use, not compatible with Profibus.

1. Navigate to program point P110 – TANK LIN, and push the navigation button to enter the menu. Six choices appear on the screen:

No Lin = No linearization

**Hor. Tank** = Linearization setting for a horizontal tank: cylindrical and elliptic **Vert. Cone** = Linearization setting for a vertical tank with a conical bottom.

**Vert. Sphere** = Linearization setting for a vertical tank with a spherical bottom.

Vert. Trunc = Linearization setting for a vertical tank with a truncated bottom.

Free lin = Free linearization setting, adjustable in 100 free programmable points.

#### LINEARIZATION DISABLE

With the choice **No. Lin**. an existing linearization can be turned off and can be identified by the symbol on the home screen:

Linearization can be recognized by the following symbol on the home screen: 🖃

- **1.** Select **No Lin.** and confirm this with the button.
- The Save icon will be displayed to indicate that the setting is saved.

#### The following pages describe the setting for each type of linearization.

#### LINEARIZATION HORIZONTAL TANK (WITH FLAT END)

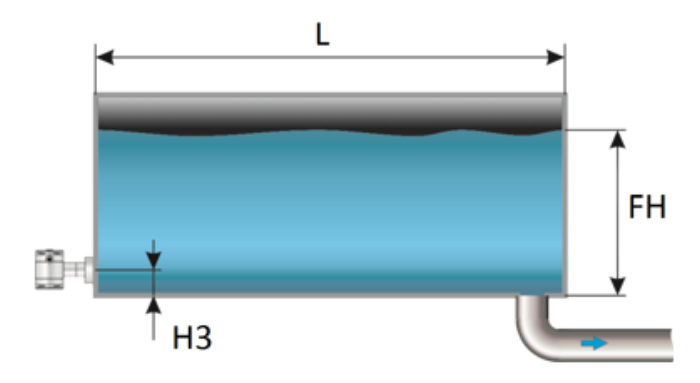

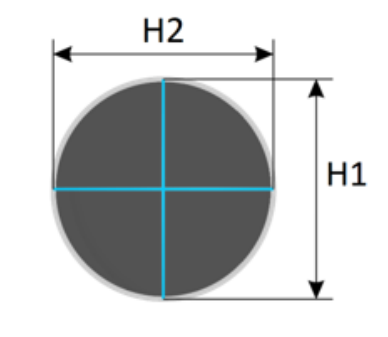

- 1. Navigate to Hor. Tank. with the navigation button, and push to confirm.
- 2. Two choices appear on the screen: Input and Simulate
- **3.** Select **Input**, and push to confirm.
- 4. Six choices appear on the screen:

| Display     | Drawing | Explanation                                                                                 |
|-------------|---------|---------------------------------------------------------------------------------------------|
| Length      | L       | The length of the tank                                                                      |
| Height 1    | H1      | The height of the tank                                                                      |
| Height 2    | H2      | The diameter of the tank (with a cylindrical tank, this is equal to the height of the tank) |
| Height 3    | H3      | The height till the topside of the diaphragm (or weld-on nipple)                            |
| Height 4    | H4      | Value must be 0                                                                             |
| Fill Height | FH      | The maximum percentage of filling of the tank                                               |

- **5.** Fill in each value except Height 4, and confirm each selection with the control button. The values must be entered in meters.
- 6. Select **SAVE** to save the setting.
- 7. The transmitter will return to the main menu.

#### SIMULATION

- 1. Navigate to program point P110 TANK LIN, and push the navigation button to enter the menu.
- 2. Navigate to Hor. Tank. with the navigation button, and push to confirm.
- 3. Two choices appear on the screen: Input and Simulate
- 4. Select Simulate, and push to confirm.
- 5. Fill in the desired value based on mWc, the number of hectoliters change directly with a change in the value mWc.

#### LINEARIZATION HORIZONTAL TANK WITH A PARABOLIC END (CYLINDRICAL OR ELLIPTIC)

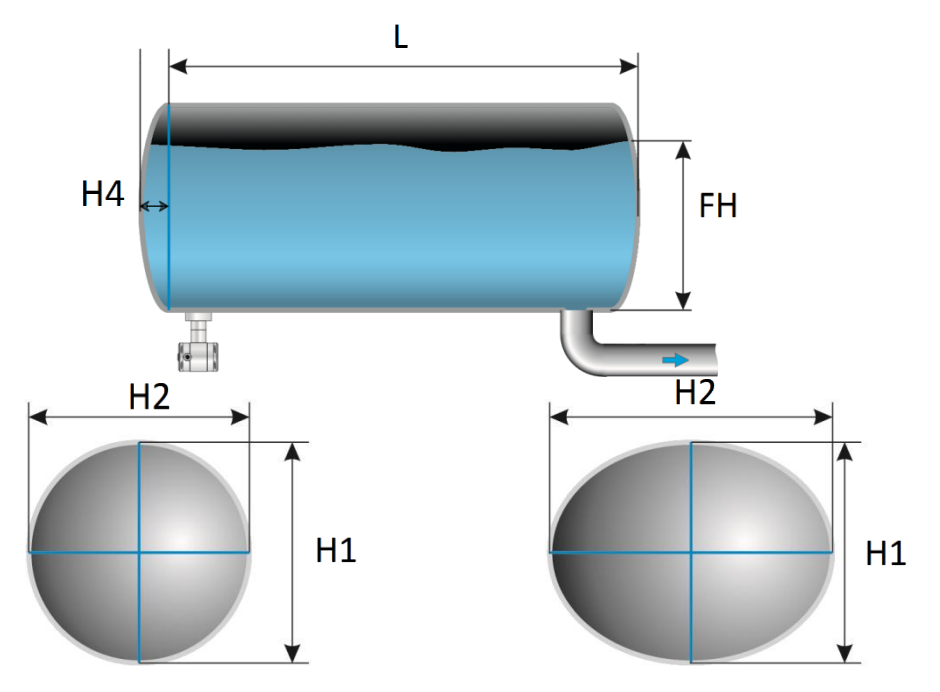

- 1. Navigate to Hor. Tank. with the navigation button, and push to confirm.
- 2. Two choices appear on the screen: Input and Simulate
- **3.** Select **Input**, and push to confirm.
- 4. Six choices appear on the screen:

| Display     | Drawing | Explanation                                                                                 |
|-------------|---------|---------------------------------------------------------------------------------------------|
| Length      | L       | The length of the tank                                                                      |
| Height 1    | H1      | The height of the tank                                                                      |
| Height 2    | H2      | The diameter of the tank (with a cylindrical tank, this is equal to the height of the tank) |
| Height 3    | H3      | The height till the topside of the diaphragm (or weld-on nipple)                            |
| Height 4    | H4      | The length of <b>1</b> parabolic end of the cylinder                                        |
| Fill Height | FH      | The maximum percentage of filling of the tank                                               |

- 5. Fill in each value, and confirm with the navigation button. The entered value's must be in meters.
- 6. Select **SAVE** to save the setting.
- 7. The transmitter will return to the main menu.

#### SIMULATION

After linearization is entered and stored, it is possible to perform a simulation based on the entered value's. Based on the value entered in mWc, the transmitter will display the number of hectoliters (on the basis of the specified linearization values).

- 1. Navigate to program point P110 TANK LIN, and push the navigation button to enter the menu.
- 2. Navigate to Hor. Tank. with the navigation button, and push to confirm.
- 3. Two choices appear on the screen: Input and Simulate
- 4. Select Simulate, and push to confirm.
- 5. Fill in the desired value based on mWc, the number of hectoliters change directly with a change in the value mWc.

#### LINEARIZATION VERTICAL TANK WITH A CONICAL BOTTOM

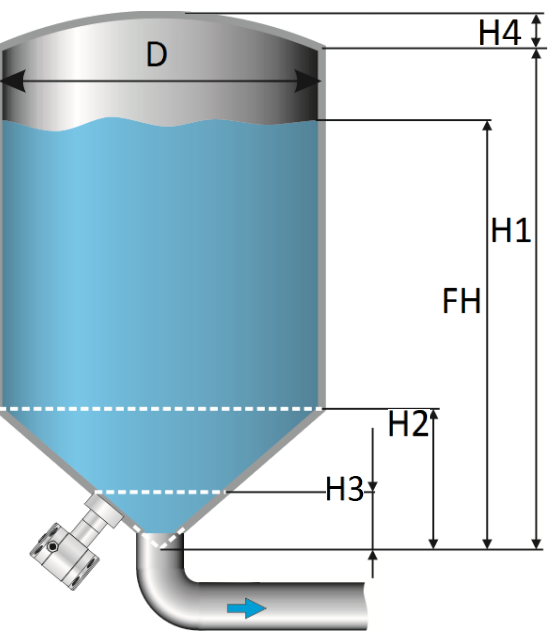

Sphere. with the

- 1. Navigate to Vert.
- navigation button, and push to confirm.2. Two choices appear on the screen: Input and Simulate
- **3.** Select **Input**, and push to confirm.
- 4. Six choices appear on the screen:

| Display     | Drawing | Explanation                                   |
|-------------|---------|-----------------------------------------------|
| Height1     | H1      | The height of the tank                        |
| Diameter    | D       | The diameter of the tank                      |
| Height 2    | H2      | the height of the cone                        |
| Height 3    | НЗ      | The height till the topside of the diaphragm  |
| Height 4    | H4      | The height of the parabolic tank roof         |
| Fill Height | FH      | The maximum percentage of filling of the tank |

- 5. Fill in each value, and confirm with the navigation button. The entered value's must be in meters.
- 6. Select **SAVE** to save the setting.
- 7. The transmitter will return to the main menu.

#### SIMULATION

- 1. Navigate to program point P110 TANK LIN, and push the navigation button to enter the menu.
- 2. Navigate to Vert. Sphere. with the navigation button, and push to confirm.
- 3. Two choices appear on the screen: Input and Simulate
- 4. Select Simulate, and push to confirm.
- 5. Fill in the desired value based on mWc, the number of hectoliters change directly with a change in the value mWc.

#### LINEARIZATION VERTICAL TANK WITH A SPHERICAL BOTTOM

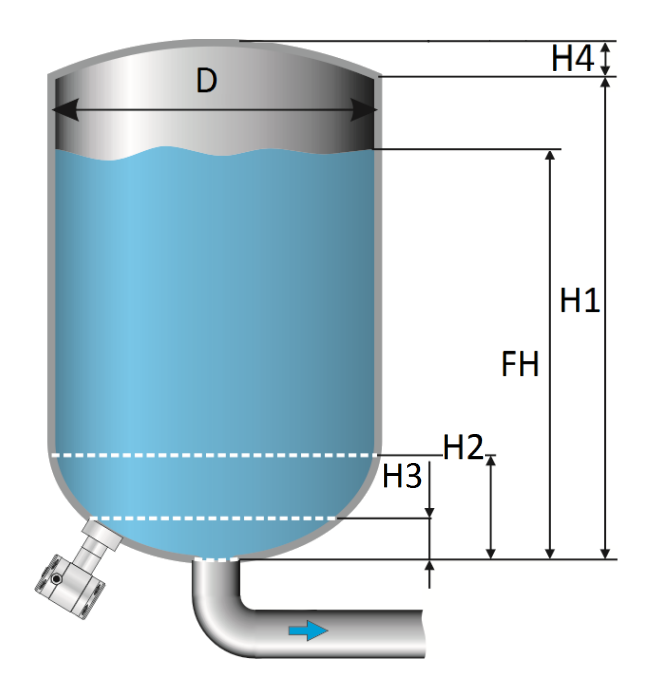

- 1. Navigate to Vert. Cone. with the navigation button, and push to confirm.
- 2. Two choices appear on the screen: Input and Simulate
- **3.** Select **Input**, and push to confirm.
- 4. Six choices appear on the screen:

| Display     | Drawing | Explanation                                   |
|-------------|---------|-----------------------------------------------|
| Height1     | H1      | The height of the tank                        |
| Diameter    | D       | The diameter of the tank                      |
| Height 2    | H2      | the height of the spherical bottom            |
| Height 3    | H3      | The height till the topside of the diaphragm  |
| Height 4    | H4      | The height of the parabolic tank roof         |
| Fill Height | FH      | The maximum percentage of filling of the tank |

- 5. Fill in each value, and confirm with the navigation button. The entered value's must be in meters.
- 6. Select **SAVE** to save the setting.
- **7.** The transmitter will return to the main menu.

#### SIMULATION

- 1. Navigate to program point P110 TANK LIN, and push the navigation button to enter the menu.
- 2. Navigate to Vert. Cone. with the navigation button, and push to confirm.
- 3. Two choices appear on the screen: Input and Simulate
- 4. Select Simulate, and push to confirm.
- 5. Fill in the desired value based on mWc, the number of hectoliters change directly with a change in the value mWc.

#### LINEARIZATION VERTICAL TANK WITH A TRUNCATED BOTTOM

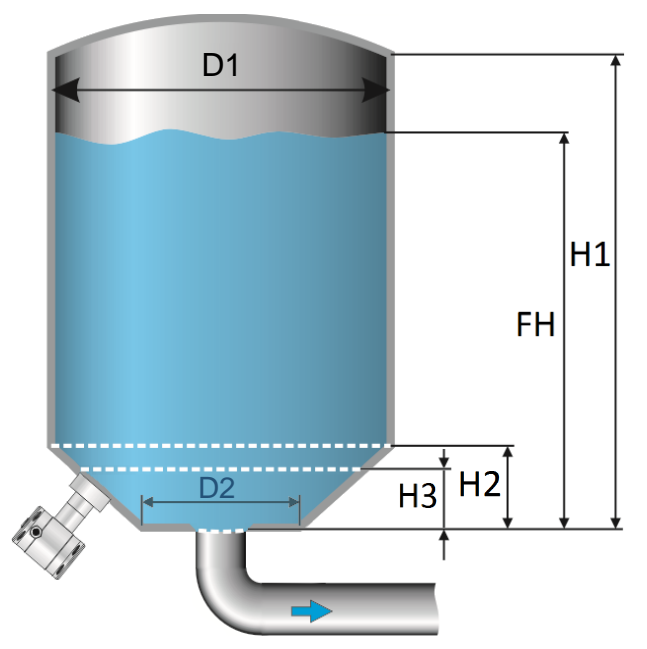

- 1. Navigate to Vert. Trunc. with the navigation button, and push to confirm.
- 2. Two choices appear on the screen: Input and Simulate
- **3.** Select **Input**, and push to confirm.
- 4. Six choices appear on the screen:

| Display     | Drawing | Explanation                                   |
|-------------|---------|-----------------------------------------------|
| Height1     | H1      | The height of the tank                        |
| Diameter 1  | D1      | The diameter of the tank                      |
| Height 2    | H2      | the height of the cone                        |
| Height 3    | Н3      | The height till the topside of the diaphragm  |
| *Diameter 2 | D2      | The diameter of the truncated bottom          |
| Fill Height | FH      | The maximum percentage of filling of the tank |

- 5. Fill in each value, and confirm with the navigation button. The entered value's must be in meters.
- 6. Select **SAVE** to save the setting.
- 7. The transmitter will return to the main menu

\*It's also possible that Height 4 (H4) is visible on the screen. There is nothing wrong. Diameter D2 is the same value as Height H4. You can fill in the same value.

#### SIMULATION

- 1. Navigate to program point P110 TANK LIN, and push the navigation button to enter the menu.
- 2. Navigate to Vert. Trunc. with the navigation button, and push to confirm.
- 3. Two choices appear on the screen: Input and Simulate
- 4. Select Simulate, and push to confirm.
- 5. Fill in the desired value based on mWc, the number of hectoliters change directly with a change in the value mWc.

#### **FREE LINEARIZATION**

#### FREE LINEARIZATION IN PROCESS

- Navigate to program point P110 TANK LIN, and push to confirm.
- 2. Navigate to Free lin. with the navigation button, and push to confirm.
- 3. Two choices appear on the screen: Measured and Manual
- 4. Select Measured to configure a free linearization in a process situation.
- 5. Two choices appear on the screen: Input and Simulate
- 6. Select Input, and push to confirm
- 7. Five choices appear on the screen:

Clear table: The previous entered values for linearization will be deleted. It is advisable to use this feature for each time a new linearization is configured.

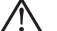

All entered values and dimensions of an existing / previous linearization will be erased.

Volume units: Select the preferred unit: Liters, Hectoliters, Kg and Tons (after linearization the unit can be changed and selected in P109)

**Height:** The height of the tank can be filled in (highly recommended for an accurate linearization). The transmitter will determine with this height the span. A linearization will be made with the smallest possible deviation. *Factory setting = Saved span in P102*.

Start Point: The filling of a tank can be measured up to 70 points. The transmitter must be installed in an actual process to accomplish these measurements. The measuring must take place from low to high. (Filling an empty tank). The actual measuring will be displayed on the screen in percentage (%) for Xn (filling) and for Yn the measured volume. To enter the next measured point move the navigation button up and enter the values.

Save: When all desired measurements are completed and all parameters have been set, the linearization must be saved. Push the navigate button to the left and select save the linearization. The transmitter will return to the main menu.

#### WARNING AND PRECAUTIONS

When a tank filling (Xn) does not reach 100 % of the height of the tank, the transmitter will calculate the remaining part. This calculating method is linear and will only be used for the remaining part up to 100 %.

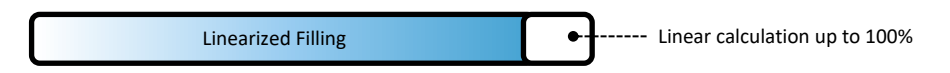

- It is not advisable to manually adjust the SPAN in program point P102 after a linearization has been configured. If the SPAN is adjusted after a linearization configuration, a warning will appear on the screen when entering P102.
- When the a free linearization is used for measuring weight (Kg and Tons), a reliable accuracy ٠ cannot be guaranteed due to external influences such as heat and tank wall expansion. The change of Specific Gravity due to different temperatures cannot be compensated by the Series 4000 pressure transmitter.

#### SIMULATION

After linearization is entered and saved, it is possible to perform a simulation. (Based on the saved linearization) The transmitter will convert the entered mWc to hectoliters. **FREE LINEARIZATION MANUALLY** 

When it's not possible to enter and measure for a linearization in an actual process condition, a free linearization can be configured manually. Known measurements values and volumes must be entered manually in the transmitter.

- 1. Navigate to program point P110 TANK LIN, and push the navigation button to enter the menu.
- 2. Navigate to Free lin. with the navigation button, and push to confirm.
- 3. Two choices appear on the screen: Measured and Manual
- 4. Select Manual to configure a free linearization manually.
- 5. Two choices appear on the screen: Input and Simulate
- 6. Select Input, and push to confirm.
- 7. Five choices appear on the screen:

**Clear table:** The previous entered values for linearization will be deleted. It is advisable to use this feature for each time a new linearization is configured.

All entered values and dimensions of an existing / previous linearization will be erased.

**Volume units:** Select the preferred unit: Liters, Hectoliters, Kg and Tons (after linearization the unit can be changed and selected in **P109**)

**Height:** The height of the tank can be filled in (highly recommended for an accurate linearization). The transmitter will determine with this height the span. A linearization will be made with the smallest possible deviation. *Factory setting = Saved span in P102*.

**Start Point:** The contents of a tank can be configured up to 70 points. The entered value's must be from low to high (Filling an empty tank). The manually entered values will be displayed on the screen in percentage (%) for **Xn** and for **Yn** in Hectoliters. To enter the next measured point move the navigation button up and enter the values.

**Example**: A tank filling must programmed in the transmitter.

- Choose Clear Table to remove all possible previous settings.
- Choose the preferred Volume units.
- Fill in the Height of the tank (highly recommended for an accurate linearization).
- In menu Start Point the linearization points can be filled in. In Xn1 the percentage of the filling must be filled in. In Yn1 the corresponding volume. After this, there are 69 more linearization points available.
- When all (needed) points are filled in, the linearization must be saved. Push the navigation button to the left and select SAVE to save this linearization.

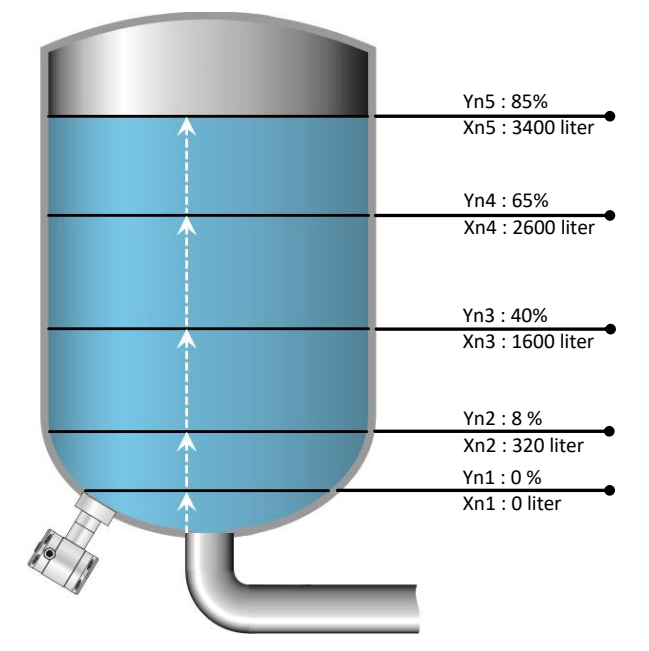

The figure above shows a tank with standard dimensions. Free linearization can applied on a wide variety of tanks with non-standard dimensions.

**KLAY-INSTRUME** 

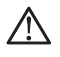

#### WARNING AND PRECAUTIONS

When a tank filling (Xn) is not configured till 100 %, the transmitter will calculate the remaining part. This calculating method is linear and will only be used for the remaining part up to 100 %.

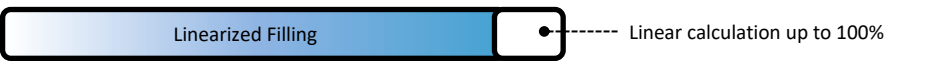

- It is not advisable to manually adjust the SPAN in program point P102 after a linearization has been configured. If the SPAN is adjusted after a linearization configuration, a warning will appear on the screen when entering P102.
- When the a free linearization is used for measuring weight (Kg and Tons), a reliable accuracy cannot be guaranteed due to external influences such as heat and tank wall expansion. The change of Specific Gravity due to different temperatures cannot be compensated by the Series 4000 pressure transmitter.

#### SIMULATION

After linearization is entered and stored, it is possible to perform a simulation. (Based on the stored linearization) The transmitter will convert the entered mWc to hectoliters.

As an option the DP-4000 can be delivered with option G171. This is a special setting of the software, enabling the display to show a reading in weight units.

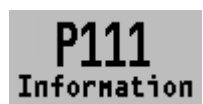

#### 6.11 INFORMATION

This menu shows a collection of information from the transmitter and contact information from the manufacturer.

- 1. Navigate to program point P111 Information and push the navigation button.
- 2. Push the navigation button up and down to see all of the information
- **3.** Push the button to leave this menu. Below is a representation of this information screen:

| Klay Instruments |   |                                        |
|------------------|---|----------------------------------------|
| www.klay.nl      |   |                                        |
| +31521591550     |   |                                        |
| Version          | - | Software revision                      |
| Pa Version       | - | 3.02                                   |
| No:              | - | Serial number transmitter              |
| Zero             | - | Zero (bar)                             |
| Span             | - | Span (bar)                             |
| Damping          | - | Damping (in seconds)                   |
| Local Prot       | - | Protection On or Off                   |
| Sec. Value       | - | Selected secondary configuration       |
| Backlight        | - | Backlight On, Sleep mode or Off        |
| lemp             | - | Temperature unit Celsius or Fahrenheit |
| Print            | - | Production code                        |
| Supply           | - | Production code                        |
| Display          | - | Production code                        |
|                  |   |                                        |

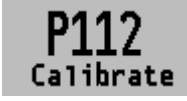

#### 6.12 CALIBRATE

Only available for the manufacturer.

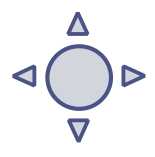

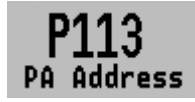

#### 6.13 PA ADDRESS

In this menu a PA Address from 2 till 126 can be selected.

- 1. Navigate to program point P113 PA Address and push the navigation button to enter the menu.
- 2. Select the address with the navigation button and push to confirm. Select **SAVE** to save the setting.
- **3.** The following message appear on the display:
- 4. The transmitter will automatically restart
- 5. The changed address is displayed in the startup screen.

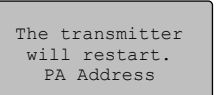

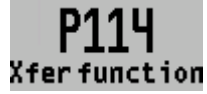

#### **6.14 TRANSFER FUNCTION**

In this menu the characteristics of a flow, volume and differential pressure measuring can be configured. The following options are available:

- 1. Navigate to program point P114 Xfer function, and push the navigation button to enter the menu.
- 2. Five choices appear on the screen:
  - Function
    - Linear: The differential pressure measuring between 0 and 100 % of the span.
    - Square root: Flow and Volume measuring The Zero (Program point P101) will automatically be set to 0.000 when enabling the Square Root function. After enabling the Square Root function the Zero (Program point P101) cannot be configured.
  - **Cut off**: The Square root function can be enabled with an adjustable cut off value between 0 and 20 %. The cut off adjustment prevents high gain on low values from the Square Root extraction.

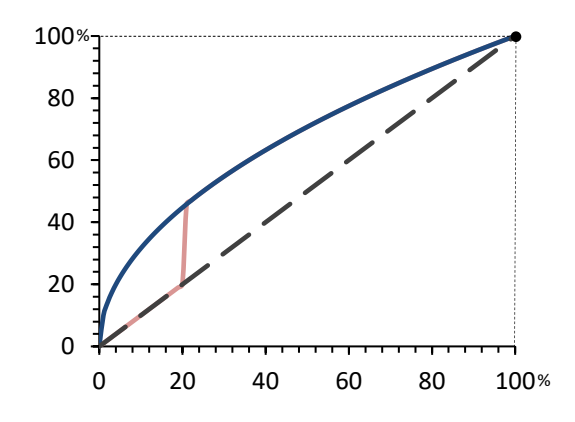

Linear output
 Square root
 Cut off adjustment

The diagram on the left shows a cut off adjustment at 20 %. From 0 till 20 % the Square root output will use the linear output value instead of the high gain Square Root extraction.

• Xfer unit: Multiple engineering units can be selected. Each selected engineering unit is automatically converted to the correct value of the corresponding unit. The following units can be selected:

| Volumetric Flow units |                             |  |  |  |
|-----------------------|-----------------------------|--|--|--|
| Unit                  | Description                 |  |  |  |
| ft³/m                 | Cubic feet per minute       |  |  |  |
| gal/m                 | Gallons per minute          |  |  |  |
| l/m                   | Liters per minute           |  |  |  |
| iGal/m                | Imperial gallons per minute |  |  |  |
| m³/h                  | Cubic meter per hour        |  |  |  |
| gal/s                 | Gallons per second          |  |  |  |

## **KLAY-INSTRUMENTS**

| Mgal/d | Million gallons per day                              |
|--------|------------------------------------------------------|
| l/s    | Liters per second                                    |
| MI/d   | Million liters per day                               |
| ft³/s  | Cubic feet per second                                |
| ft³/d  | Cubic feet per day                                   |
| m³/s   | Cubic meters per second                              |
| m³/d   | Cubic meters per day                                 |
| iGal/h | Imperial gallons per hour                            |
| iGal/d | Imperial gallons per day                             |
| m³/h   | Normal cubic meter per hour (MKS System)             |
| l/h    | Normal liter per hour (MKS System)                   |
| ft³/m  | Standard cubic feet per minute                       |
| ft³/h  | Cubic feet per hour                                  |
| m³/m   | Cubic meters per minute                              |
| bbl/s  | Barrels per second (1 barrel equals 42 U.S. gallons) |
| bbl/m  | Barrels per minute (1 barrel equals 42 U.S. gallons) |
| bbl/h  | Barrels per hour (1 barrel equals 42 U.S. gallons)   |
| bbl/d  | Barrels per day (1 barrel equals 42 U.S. gallons)    |
| gal/h  | Gallons per hour                                     |
| iGal/s | Imperial gallons per second                          |
| l/h    | Liters per hour                                      |
| gal/d  | Gallons per day                                      |
|        |                                                      |

| Mass Flow units |                        |  |  |
|-----------------|------------------------|--|--|
| Unit            | Description            |  |  |
| g/s             | Grams per second       |  |  |
| g/m             | Grams per minute       |  |  |
| g/h             | Grams per hour         |  |  |
| kg/s            | Kilograms per second   |  |  |
| kg/m            | Kilograms per minute   |  |  |
| kg/h            | Kilograms per hour     |  |  |
| kg/d            | Kilograms per day      |  |  |
| T/m             | Metric tons per minute |  |  |
| T/h             | Metric tons per hour   |  |  |
| T/d             | Metric tons per day    |  |  |
| lb/s            | Pounds per second      |  |  |
| lb/m            | Pounds per minute      |  |  |
| lb/h            | Pounds per hour        |  |  |
| lb/d            | Pounds per day         |  |  |
| sT/m            | Short tons per minute  |  |  |
| sT/h            | Short tons per hour    |  |  |
| sT/d            | Short tons per day     |  |  |
| IT/h            | Long tons per hour     |  |  |
| IT/d            | Long tons per day      |  |  |

To display the Square Root output on the display, navigate to program point **P109** – **READOUT**, and push to confirm. Navigate to **Xfer function** and push to confirm. The readout on the display will now show the Square Root output, and displayed by the **J** symbol on the home screen.

The scale of the readout can be adjusted between  $\geq 0$  and 100 % by adjusting the scaling in the Lower and Upper range values.

- Unit LRV: The Lower Range Value can be adjust between ≥ 0 and 100 %.
   Push the navigation button to enter the menu. A value can be entered. Push to confirm.
   The Save icon will be displayed to indicate that the setting is saved
- Unit URV: The Upper Range Value must be at least ≥ 10 % higher than the Lower Range value and can be adjusted up to 100 %. Push the navigation button to enter the menu. A

Z

value can be entered. Push to confirm. The Save the setting is saved.

icon will be displayed to indicate that

#### 7. **PROFIBUS® PA**

#### 7.1 PA INTERFACE

The DP-4000-PROFIBUS PA is developed as a PROFIBUS<sup>®</sup> Slave device. A slave device is a addressable peripheral device which reads process information and delivers output information to the Master device in the PROFIBUS<sup>®</sup> system. The Series 4000 is developed for Profibus PA Profile V3.02 and is backwards compatible with Profile version V3.01.

The DP-4000 supports 2 communication layers:

- **DP-V0**: **Cyclic exchange** of process data and exchanging diagnosis functions between master and slaves.
- **DP-V1**: **Acyclic data exchange** and alarm handling between master and slaves for diagnosis, control, monitoring and alarm handling of the slaves in parallel with cyclic data traffic.

The PROFIBUS<sup>®</sup> PA network is standardized using a block models. The different block types are explained below.

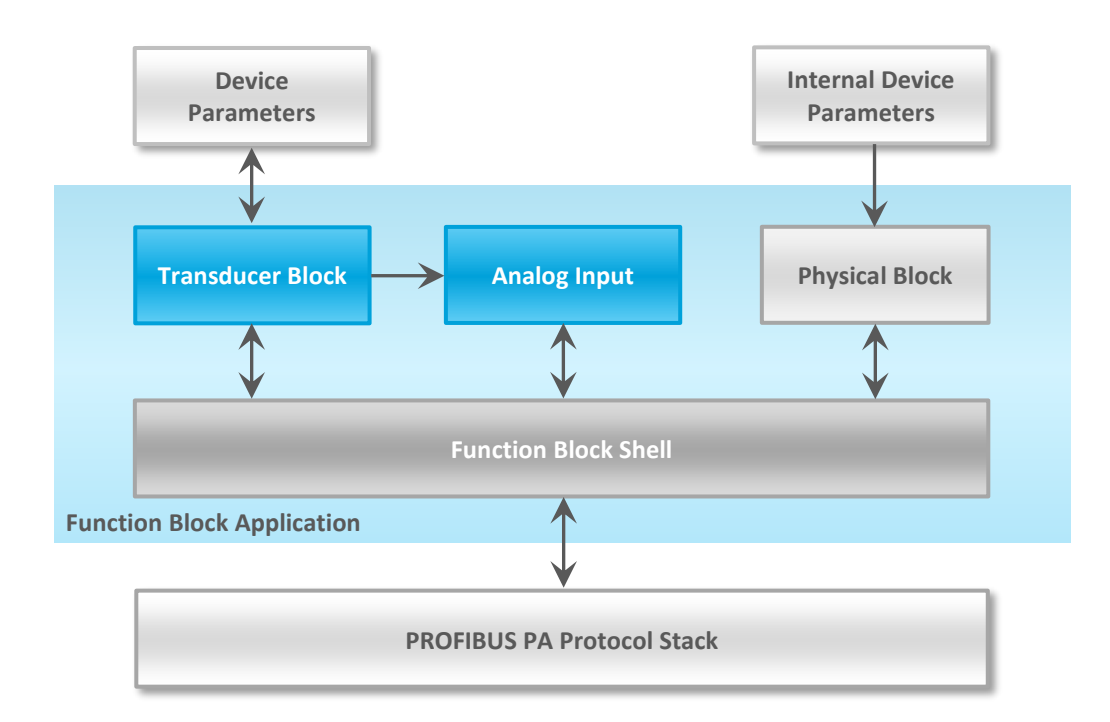

| Block Type       | Description                                                                                                    |
|------------------|----------------------------------------------------------------------------------------------------|
| Function Block   | Control system behavior for example: Analog Input, Analog Output, Discrete Input, Discrete Output and Totalizer.                                                                                                    |
| Transducer Block | Converting mapping between process data and Function<br>Blocks. The Transducer Block is used to perform<br>preprocessing and calibration parameters of device data<br>according to specific device settings. At least one Transducer<br>Block has to be available for a PROFIBUS® PA field device. |
| Physical Block   | Describes the specific data identifying the individual physical device properties such as the device name, manufacturer, and serial number.                                                                                                    |

#### Physical Block Parameters (Slot 0)

In the table below the Physical Block parameters.

| Index | Name                 | Туре              | Description                                                                                                    |
|-------|----------------------|-------------------|----------------------------------------------------------------------------------------------------|
| 16    | BLOCK_OBJECT         | Record            | Block object                                                                                                    |
|       | Reserved             | Unsigned8         | 0                                                                                                    |
|       | Block_Object         | Unsigned8         | 0x01, physical block                                                                                                    |
|       | Parent_Class         | Unsigned8         | 0x01, Transmitter                                                                                                    |
|       | Class                | Unsigned8         | 250, not used                                                                                                    |
|       | Dev_Rev              | Unsigned16        | 1                                                                                                    |
|       | Dev_Rev_Comp         | Unsigned16        | 1                                                                                                    |
|       | DD_Revision          | Unsigned16        | 0                                                                                                    |
|       | Profile              | OctetString(2)    | MSB: 0x40 -> Number of the PROFIBUS PA profiles<br>within PI Profile Class 64<br>LSB: 0x02 -> Class B                           |
|       | Profile Revision     | Unsigned16        | 0x302: PA Prfile Revision 3.02                                                                                                  |
|       | Execution Time       | Unsigned8         | 0                                                                                                    |
|       | Number of Parameters | Unsigned16        | 29. number of parameters                                                                                                    |
|       | Address of View 1    | Unsigned16        | 0x00F8, View 1 has an index 248                                                                                                 |
|       | Number of Views      | Unsigned8         | 1. only one View 1 in Device                                                                                                    |
| 17    | ST_REV               | Unsigned16        | ST_REV shall be incremented at least by one if at<br>least one static parameter in the corresponding<br>block has been modified |
| 18    | TAG_DESC             | OctetString(32)   |                                                                                                    |
| 19    | STRATEGY             | Unsigned16        |                                                                                                    |
| 20    | ALERT_KEY            | Unsigned8         |                                                                                                    |
| 21    | TARGET_MODE          | Unsigned8         | Target mode                                                                                                    |
| 22    | MODE_BLK             | Record            |                                                                                                    |
|       | Actual_mode          | Unsigned8         | Actual mode                                                                                                    |
|       | Permitted_mode       | Unsigned8         | Permitted mode                                                                                                    |
|       | Normal_mode          | Unsigned8         | Normal mode                                                                                                    |
| 23    | ALARM_SUM            | Record            |                                                                                                    |
|       | Current              | OctetString(2)    | Current alarm                                                                                                    |
|       | Unacknowledged       | OctetString(2)    | Unacknowledged alarm                                                                                                    |
|       | Unreported           | OctetString(2)    | Unreported alarm                                                                                                    |
|       | Disabled             | OctetString(2)    | Disabled alarm                                                                                                    |
| 24    | SOFTWARE_REVISION    | VisibleString(16) | Revision-number of the software of the field device                                                                             |
| 25    | HARDWARE_REVISION    | VisibleString(16) | Revision-number of the hardware of the field device                                                                             |
| 26    | DEVICE_MAN_ID        | Unsigned16        | Identification code of the manufacturer of the field device                                                                     |
| 27    | DEVICE_ID            | VisibleString(16) | Manufacturer specific identification of the device                                                                              |
| 28    | DEVICE_SER_NUM       | VisibleString(16) | Serial number of the field device                                                                                               |
| 29    | DIAGNOSIS            | OctetString(4)    | Detailed information of the device, bitwize coded.<br>More than one message possible at once.                                   |
| 30    | DIAGNOSIS_EXT        | OctetString(6)    | Additional manufacturer-specific information of the device, bitwize coded. More than one message possible at once.              |
| 31    | DIAGNOSIS_MASK       | OctetString(4)    | Definition of supported DIAGNOSIS information-bits<br>(0: not supported, 1: supported)                                          |
| 32    | DIAGNOSIS_MASK_EXT   | OctetString(6)    | Definition of supported DIAGNOSIS_EXTENSION<br>information-bits (0: not supported, 1: supported)                                |
| 33    | DEVICE_CERTIFICATION | VisibleString(32) | Certifications of the field device, e.g. EX certification                                                                       |

## K KLAY-INSTRUMENTS

| 34 | WRITE_LOCKING       | Unsigned16              | Software write protection                                                                                                    |
|----|---------------------|-------------------------|----------------------------------------------------------------------------------------------------|
| 35 | FACTORY_RESET       | Unsigned16              | Parameter for the device resetting                                                                                                    |
| 36 | DESCRIPTOR          | OctetString(32)         |                                                                                                    |
| 37 | DEVICE_MESSAGE      | OctetString(32)         |                                                                                                    |
| 38 | DEVICE_INSTAL_DATE  | OctetString(16)         |                                                                                                    |
| 39 | NULL_PARAM          |                         | Optional parameter LOCAL_OP_ENA isn't<br>implemented                                                                                                 |
| 40 | IDENT_NUMBER_SELECT |                         |                                                                                                    |
| 41 | NULL_PARAM          |                         | Optional parameter HW_WRITE_PROTECTION isn't<br>implemented                                                                                          |
| 42 | FEATURE             | Record                  | Indicates optional features implemented in the device and the status of these features which indicates if the feature is supported or not supported. |
|    | Supported           | OctetString(4)          | Supported features                                                                                                    |
|    | Enabled             | OctetString(4)          | Enabled features                                                                                                    |
| 43 | COND_STATUS_DIAG    | Unsigned8               | Indicates the mode of a device that can be<br>configuredfor status and diagnostic behavior                                                           |
| 44 | DIAG_EVENT_SWITCH   | Record                  | Indicates / controls the reaction of the device on<br>device specific diagnostic events if<br>FEATURE.Enabled.Condensed_Status = 1                   |
|    | Diag_Status_Link    | Unsigned8-<br>Array(48) | Array of switches for device specific diagnostic events. Mapping to diagnosis bit and status code                                                    |
|    | Slot                | Unsigned8               | Slot of the continuation of Diag_Event_Switches.<br>Points to the next Diag_Event_Switch structure                                                   |
|    | Index               | Unsigned8               | Index (absolute) of the continuation of<br>Diag_Event_Switches. Points to the next<br>Diag_Event_Switch structure.                                   |

#### Transducer Block Parameters (Slot 5)

In the table below the Transducer Block is shown with the specific Device Configuration parameters. Index parameters 25, 27, 43, 44, 45, 53 and 54 can only be configured when transmitter is set to **Out of Service** (OOS). The transducer block can be set to Out of Service in index number 21. After configuring the transducer block, index number 21 must be set to **AUTO**.

| Index | Name                 | Туре            | Description                                       |
|-------|----------------------|-----------------|---------------------------------------------------|
| 16    | BLOCK_OBJECT         | Record          | Block object                                      |
|       | Reserved             | Unsigned8       | 0                                                 |
|       | Block_Object         | Unsigned8       | 0x03, transducer block                            |
|       | Parent_Class         | Unsigned8       | 244, manufacture specific                         |
|       | Class                | Unsigned8       | 250, not used                                     |
|       | Dev_Rev              | Unsigned16      | 1                                                 |
|       | Dev_Rev_Comp         | Unsigned16      | 1                                                 |
|       | DD_Revision          | Unsigned16      | 0                                                 |
|       |                      |                 | MSB: 0x40 -> Number of the PROFIBUS PA            |
|       | Profile              | OctetString(2)  | profiles within PI Profile Class 64               |
|       |                      |                 | LSB: 0x02 -> Class B                              |
|       | Profile_Revision     | Unsigned16      | 0x302: PA Profile Revision 3.02                   |
|       | Execution_Time       | Unsigned8       | 0                                                 |
|       | Number_of_Parameters | Unsigned16      | 52, number of parameters                          |
|       | Address_of_View_1    | Unsigned16      | 0x05F8, View_1 has an index 248                   |
|       | Number_of_Views      | Unsigned8       | 1, one View_1                                     |
|       |                      |                 | ST_REV shall be incremented at least by one if at |
| 17    | ST_REV               | Unsigned16      | least one static parameter in the corresponding   |
|       |                      |                 | block has been modified                           |
| 18    | TAG_DESC             | OctetString(32) |                                                   |
| 19    | STRATEGY             | Unsigned16      |                                                   |

| 20 | ALERT_KEY              | Unsigned8         |                                                               |
|----|------------------------|-------------------|---------------------------------------------------------------|
| 21 | TARGET_MODE            | Unsigned8         | Target mode                                                   |
| 22 | MODE_BLK               | Record            |                                                               |
|    | <br>Actual_mode        | Unsigned8         | Actual mode                                                   |
|    | Permitted_mode         | Unsigned8         | Permitted mode                                                |
|    | Normal_mode            | Unsigned8         | Normal mode                                                   |
| 23 | ALARM_SUM              | Record            |                                                               |
|    | Current                | OctetString(2)    | Current alarm                                                 |
|    | Unacknowledged         | OctetString(2)    | Unacknowledged alarm                                          |
|    | Unreported             | OctetString(2)    | Unreported alarm                                              |
|    | Disabled               | OctetString(2)    | Disabled alarm                                                |
| 24 | PRIMARY_VALUE          | Record            | Primary value and status (Pressure)                           |
|    | Value                  | Float             | Primary value                                                 |
|    | Status                 | Unsigned8         | Primary status                                                |
| 25 | PV_UNIT                | Unsigned16        | Primary value unit (Pressure engineering units)               |
| 26 | SECONDARY_VALUE        | Record            | Secondary value and status (Process Temperature)              |
|    | Value                  | Float             | Secondary value                                               |
|    | Status                 | Unsigned8         | Secondary status                                              |
| 27 | SV_UNIT                | Unsigned16        | Secondary value unit (Temperature units)                      |
| 28 | TERTIARY_VALUE         | Record            | Tertiary value and status (Ambient Temperature)               |
|    | Value                  | Float             | Tertiary value                                                |
|    | Status                 | Unsigned8         | Tertiary status                                               |
| 29 | TV UNIT                | Unsigned16        | Tertiary value init (Temperature units)                       |
| 30 | QUATERNARY VALUE       | Record            | Quaternary value and status (Pressure)                        |
|    | Value                  | Float             | Quaternary value                                              |
|    | Status                 | Unsigned8         | Quaternary status                                             |
| 31 | QV UNIT                | Unsigned16        | Quaternary value unit (Pressure engineering units)            |
| 32 | INTERNAL MAN ID        | Unsigned16        | INTERNAL device manufacture ID                                |
| 33 | INTERNAL_DEV_TYPE      | Unsigned16        | INTERNAL device type                                          |
| 34 | INTERNAL_DEV_ID        | Unsigned32        | INTERNAL device ID                                            |
| 35 | INTERNAL_DEV_REV       | Unsigned8         | INTERNAL device revision                                      |
| 36 | INTERNAL_SW_REV        | Unsigned8         | INTERNAL device software revision                             |
| 37 | INTERNAL_HW_REV        | Unsigned8         | INTERNAL device hardware revision                             |
| 38 | INTERNAL_TAG_DESC_DATE | Record            | INTERNAL TAG, Descriptor and Date record                      |
|    | Тад                    | VisibleString(8)  | INTERNAL tag                                                  |
|    | Descriptor             | VisibleString(16) | INTERNAL descriptor                                           |
|    | Day                    | Unsigned8         | Day                                                           |
|    | Month                  | Unsigned8         | Month                                                         |
|    | Year                   | Unsigned8         | Year                                                          |
| 39 | INTERNAL_CMD_MAJOR_REV | Unsigned8         | INTERNAL command major revision                               |
| 40 | INTERNAL_MESSAGE       | VisibleString(32) | INTERNAL message                                              |
| 41 | SIMULATION_VALUE       | Record            | Simulation value and status                                   |
|    | Value                  | Float             | Simulation value                                              |
|    | Status                 | Unsigned8         | Simulation status                                             |
| 42 | COMM_STATE             | Unsigned8         | INTERNAL communication status                                 |
| 43 | PV LRV                 | Float             | Transducer Lower Range Value (Zero)                           |
| 44 | PV URV                 | Float             | Transducer Upper Range Value (Span)                           |
| 45 | PV DAMPING VALUE       | Float             | PV damping value in seconds                                   |
| 46 | RESERVED               | Float             |                                                               |
| 47 | RESERVED               | Float             |                                                               |
| 48 | RESERVED               | Float             |                                                               |
| 49 | RESERVED               | Float             |                                                               |
| 50 | RESERVED               | Float             |                                                               |
| 51 | RESERVED               | Float             |                                                               |
| 52 | RESERVED               | Float             |                                                               |
| 53 | PV MOUNT CORRECTION    | Unsigned16        | (0: reset, 1: correct mounting effect with measured pressure) |

**KLAY-INSTRUMENTS** 

| 54 | DEVICE SETTINGS | Unsigned16      | Bitmapped structure<br>Bit 0 = Reverse Output<br>Bit 1 = Secondary display reading<br>Bit 2-3 = Backlight<br>Bit 4-6 = Language<br>Bit 7-10 = Primary display reading<br>Bit 11-15 = Reserved |
|----|-----------------|-----------------|----------------------------------------------------------------------------------------------------|
| 55 | RESERVED        | Unsigned16      |                                                                                                    |
| 56 | RESERVED        | Unsigned16      |                                                                                                    |
| 57 | RESERVED        | Unsigned16      |                                                                                                    |
| 58 | RESERVED        | Unsigned16      |                                                                                                    |
| 59 | RESERVED        | Unsigned16      |                                                                                                    |
| 60 | RESERVED        | Unsigned16      |                                                                                                    |
| 61 | RESERVED        | Unsigned32      |                                                                                                    |
| 62 | RESERVED        | Unsigned32      |                                                                                                    |
| 63 | RESERVED        | Unsigned32      |                                                                                                    |
| 64 | RESERVED        | Unsigned32      |                                                                                                    |
| 65 | RESERVED        | Unsigned32      |                                                                                                    |
| 66 | RESERVED        | OctetString(32) |                                                                                                    |
| 67 | RESERVED        | OctetString(32) |                                                                                                    |

#### Analog Input Block Parameters (Slot 1 - 4)

In the table below the Analog Input Block parameters.

| Index | Name                 | Туре            | Description                                       |
|-------|----------------------|-----------------|---------------------------------------------------|
| 16    | BLOCK_OBJECT         | Record          | Block object                                      |
|       | Reserved             | Unsigned8       | 0                                                 |
|       | Block_Object         | Unsigned8       | 0x02, function block                              |
|       | Parent_Class         | Unsigned8       | 0x01, input                                       |
|       | Class                | Unsigned8       | 0x01, analog input                                |
|       | Dev_Rev              | Unsigned16      | 1                                                 |
|       | Dev_Rev_Comp         | Unsigned16      | 1                                                 |
|       | DD_Revision          | Unsigned16      | 0                                                 |
|       |                      |                 | MSB: 0x40 -> Number of the PROFIBUS PA            |
|       | Profile              | OctetString(2)  | profiles within PI Profile Class 64               |
|       |                      |                 | LSB: 0x02 -> Class B                              |
|       | Profile_Revision     | Unsigned16      | 0x302: PA Prfile Revision 3.02                    |
|       | Execution_Time       | Unsigned8       | 0                                                 |
|       | Number of Parameters | Unsigned16      | 45, number of parameters                          |
|       | Address of View 1    | Unsigned 16     | (0x01F8,0x02F8, 0x03F8, 0x04F8 for different Al   |
|       | Address_01_view_1    | Onsigned 10     | blocks) View_1 has an index 248                   |
|       | Number_of_Views      | Unsigned8       | 1, only one View_1 in Device                      |
|       |                      |                 | ST_REV shall be incremented at least by one if at |
| 17    | ST_REV               | Unsigned16      | least one static parameter in the corresponding   |
|       |                      |                 | block has been modified                           |
| 18    | TAG_DESC             | OctetString(32) |                                                   |
| 19    | STRATEGY             | Unsigned16      |                                                   |
| 20    | ALERT_KEY            | Unsigned8       |                                                   |
| 21    | TARGET_MODE          | Unsigned8       | Target mode                                       |
| 22    | MODE_BLK             | Record          |                                                   |
|       | Actual_mode          | Unsigned8       | Actual mode                                       |
|       | Permitted_mode       | Unsigned8       | Permitted mode                                    |
|       | Normal_mode          | Unsigned8       | Normal mode                                       |
| 23    | ALARM_SUM            | Record          |                                                   |
|       | Current              | OctetString(2)  | Current alarm                                     |
|       | Unacknowledged       | OctetString(2)  | Unacknowledged alarm                              |
|       | Unreported           | OctetString(2)  | Unreported alarm                                  |
|       | Disabled             | OctetString(2)  | Disabled alarm                                    |

## **KLAY-INSTRUMENTS**

| 24  | BATCH               | Record       | Batch structure                                     |
|-----|---------------------|--------------|-----------------------------------------------------|
| 2-1 | b.rren              |              | Identifies a certain batch to allow assignment of   |
|     | Batch ID            | Unsigned 32  | equipment-related information (e.g. faults alarms   |
|     | Baten_iB            | onsignedoz   | ) to the batch                                      |
|     | Rup                 | Unsigned16   | No. of Recipe Unit Procedure or of Unit             |
|     | Operation           | Unsigned16   | No. of Recipe Operation                             |
|     | Phase               | Unsigned16   | No. of Recipe Phase                                 |
| 25  | NULL PARAM          |              |                                                     |
| 26  | OUT                 | Record       | Output of the AI block                              |
|     | Value               | Float        | Output value                                        |
|     | Status              | Unsigned8    | Output status                                       |
|     |                     |              | Conversion of the Process Variable into percent     |
| 27  | PV_SCALE            | Array        | using the high and low scale values                 |
|     | PV SCALE.EU at 100% | Float        | Element 0 of the array: value at EU of 100%         |
|     | PV SCALE.EU at 0%   | Float        | Element 1 of the array: value at EU of 0%           |
| 28  | OUT SCALE           | Record       | Scale of the Process Variable                       |
|     | <br>EU at 100%      | Float        |                                                     |
|     | EU at 0%            | Float        |                                                     |
|     | Units Index         | Unsigned16   |                                                     |
|     | <br>Decimal Point   | Unsigned8    |                                                     |
| 29  | LIN TYPE            | Unsigned8    | Type of linearization                               |
|     |                     |              | Reference to the active Transducer Block which      |
| 30  | CHANNEL             | Unsigned16   | provides the measurement value to the Function      |
|     |                     | 5            | Block                                               |
| 31  | NULL_PARAM          |              |                                                     |
| 32  | PV_FTIME            | Float        | Filter time of the Process Variable                 |
| 22  |                     | Lineign ed 0 | Defines the reaction of the device, if a fault is   |
| 33  | FSAFE_TYPE          | Unsigned8    | detected                                            |
|     |                     |              | Default value for the OUT parameter, if a sensor    |
| 34  | FSAFE_VALUE         | Float        | or sensor electronic fault is detected. The unit of |
|     |                     |              | this parameter is the same like the OUT one         |
| 35  | ALARM_HYS           | Float        | Hysteresis                                          |
| 36  | NULL_PARAM          |              |                                                     |
| 37  | HI_HI_LIM           | Float        | Value for upper limit of alarms                     |
| 38  | NULL_PARAM          |              |                                                     |
| 39  | HI_LIM              | Float        | Value for upper limit of warnings                   |
| 40  | NULL_PARAM          |              |                                                     |
| 41  | LO_LIM              | Float        | Value for lower limit of warnings                   |
| 42  | NULL_PARAM          |              |                                                     |
| 43  | LO_LO_LIM           | Float        | Value for lower limit of alarms                     |
| 44  | NULL_PARAM          |              |                                                     |
| 45  | NULL_PARAM          |              |                                                     |
| 46  | HI_HI_ALM           | Record       |                                                     |
|     | Unacknowledged      | Unsigned8    | State of the upper limit of alarms.                 |
|     | Alarm_State         | Unsigned8    |                                                     |
|     | Time_Stamp          | TimeValue    |                                                     |
|     | Subcode             | Unsigned16   |                                                     |
|     | Value               | Float        |                                                     |
| 47  | HI_ALM              | Record       | State of the upper limit of warnings                |
|     | Unacknowledged      | Unsigned8    |                                                     |
|     | Alarm_State         | Unsigned8    |                                                     |
|     | Time_Stamp          | TimeValue    |                                                     |
|     | Subcode             | Unsigned16   |                                                     |
|     | value               | Float        |                                                     |
| 48  |                     | Kecord       | State of the lower limit of warnings                |
|     | Unacknowledged      | Unsigned8    |                                                     |
|     | Alarm_State         | Unsigned8    |                                                     |
|     | Time_Stamp          | TimeValue    |                                                     |

|    | Subcode         | Unsigned16      |                                                                                                    |
|----|-----------------|-----------------|----------------------------------------------------------------------------------------------------|
|    | Value           | Float           |                                                                                                    |
| 49 | LO_LO_ALM       | Record          | State of the lower limit of alarms                                                                                                    |
|    | Unacknowledged  | Unsigned8       |                                                                                                    |
|    | Alarm_State     | Unsigned8       |                                                                                                    |
|    | Time_Stamp      | TimeValue       |                                                                                                    |
|    | Subcode         | Unsigned16      |                                                                                                    |
|    | Value           | Float           |                                                                                                    |
| 50 | SIMULATE        | Record          | For commissioning and test purposes the input<br>value from the Transducer Block into the Analog<br>Input Function Block AI-FB can be modified. That<br>means that the Transducer and AI-FB will be<br>disconnected |
|    | Simulate_Status | Unsigned8       |                                                                                                    |
|    | Simulate_Value  | Float           |                                                                                                    |
|    | Simulate_Enable | Unsigned8       |                                                                                                    |
| 51 | OUT_UNIT_TEXT   | OctetString(16) |                                                                                                    |

#### 7.2 IDENT NUMBER

Profibus devices have a unique ID number. An ID allows device identification connected to the bus. The Ident Number of the DP-4000 is: 0FAB (hex). The Ident Number is also stored in the GSD File.

#### 7.3 GSD FILES

GSD (General Station Description) Files are needed to configure a profibus network. GSD files containing general information and device-specific capabilities about the transmitter. The PLC or a configuration tool reads the device identification, adjustable parameters, data type and the limiting values of the transmitter from this GSD file. The GSD file is usable for all Profibus master that are compatible to the standard and configured for the floating point standard **IEEE754**. The GSD files are available at: www.klay.nl under section downloads.

#### 7.4 ENGINEERING UNITS

The following engineering units are supported by the Series 4000 Profibus PA.

| Index | Unit                | Description                          |
|-------|---------------------|--------------------------------------|
| 1132  | MPa                 | megapascal                           |
| 1133  | kPa                 | kilopascal                           |
| 1137  | bar                 | bar                                  |
| 1138  | mbar                | millibar                             |
| 1140  | atm                 | atmosphere                           |
| 1145  | kgf/cm <sup>2</sup> | kilogram-force per square centimeter |
| 1147  | inH₂O (4°C)         | inch of water at 4 °C                |
| 1150  | mmH₂O (4°C)         | millimeter of water at 4 °C          |
| 1158  | mmHg (0°C)          | millimeter of mercury                |
| 1001  | °C                  | Celsius                              |
| 1002  | °F                  | Fahrenheit                           |

Additional units can be configured in the Analog Input Block. This is explained step by step by an example:

- The Span is set to 1.000 bar in program point P102. (0 till 1.000 bar)
- In the Analog Input Block index value 27 is automatically filled with calibrated span of 1.000 bar.
- In the Analog Input Block index value 28 must be filled in for scaling from bar to torr:
- OUT\_SCALE = 750.06375541921 (1 bar = 750.06375541921 torr)
- EU\_at\_100% = 750.06375541921 and EU\_at\_0% = 0
- Units\_Index = 1139 (Corresponding Engineering unit for torr)
- **Decimal\_Point** = 2
- The converted output is available on index value 26 (OUT) in the Analog Input Block.

When the Engineering Unit is changed on the transmitter with Programming point P104 or P109, the conversion in the Analog Input Block will be invalid and must re-calculated and configured as described above. The same applies when the SPAN is changed.

Configuring the transmitter local and remote simultaneously will cause transmission errors and must be prevented.

#### 7.5 PROFIBUS ADDRESS

/!\

The DP-4000-PROFIBUS PA is standard configured at address **126** (Unconfigured Device). This address is used for configuration and commissioning purpose only. The address can be changed with Program point P113 or a Profibus Master device (Only Class 2).

#### 7.2 ROTATABLE DISPLAY

The display from the DP-4000 is fully rotatable. To rotate the display, place a small screw driver into the recess on top of the display. Turn it by hand by moving the screw driver into the desired direction, use the other hand to guide this movement to avoid any damages. The display can be turned both left and right.

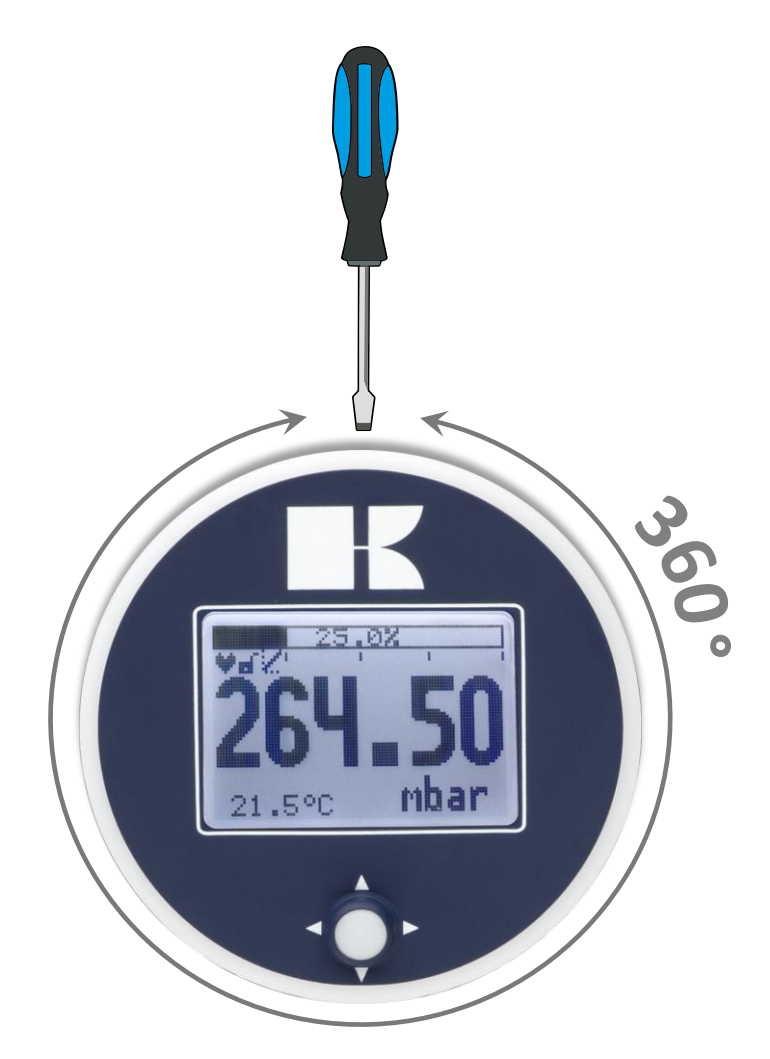

## 8. SPECIFICATIONS

| Manufacturer                     |                       | Klay Instruments B.V.                                                                                      |
|----------------------------------|-----------------------|----------------------------------------------------------------------------------------------------|
| Instrument                       |                       | Series DP-4000                                                                                             |
| Output                           |                       | Profibus PA - Slave Profile V3.02<br>Floating point IEEE754                                                |
| Power Supply                     |                       | 12 - 30 Vdc                                                                                                |
| Transmission speed               |                       | 31.25 kb/sec                                                                                               |
| Current consumption              |                       | 13 mA ± 1 mA                                                                                               |
| Fault current                    |                       | 13 mA ± 1 mA                                                                                               |
| Accuracy <sup>1</sup>            |                       | TD 10:1 - 0.075 %<br>TD 20:1 - 0.1 %<br>TD 40:1 - 0.15 %<br>TD > 40:1 - 0.005 % x TD                       |
| Ranges                           | Code                  | Adjustable span ranges<br>Max. overpressure<br>Min. Span Max. Span                                         |
| Series DP-4000                   | A<br>B<br>C<br>D      | 0 - 10 mbar 0 - 60 mbar<br>0 - 10 mbar 0 - 400 mbar<br>0 - 20 mbar 0 - 2000 mbar<br>0 - 0,2 bar 0 - 20 bar |
| Process Temperature <sup>2</sup> |                       | -20°C to +80°C (-4°F to 176°F) (Optional 100°C)                                                            |
| Ambient Temperature              |                       | -20°C to +70°C (-4°F to 158°F)                                                                             |
| Damping                          |                       | 0,00 seconds to 25,00 seconds<br>Standard: 0,00 seconds.                                                   |
| Protection Grade                 |                       | IP66                                                                                                    |
| Material Hou<br>"W               | ising<br>etted" parts | AISI 304 (Optional AISI 316)<br>AISI 316 L and Viton O-Ring (Other materials on request)                   |

<sup>1:</sup> To achieve the highest accuracy, always choose the instrument range closest to the required Calibrated span . Example: Required Calibrated range 0 – 300 mbar, choose range B

<sup>2:</sup> For higher temperatures use other kind of pressure transmitters, or contact Klay Instruments for information.

#### 9. PRECAUTIONS AND WARNINGS

- Check if the specifications of the transmitter meet the needs of the process conditions
- When the Series DP-4000 is used as a level transmitter, be aware of the place where the transmitter is mounted. Here are some suggestions:
  - **1.** DO NOT mount a level transmitter in- or near filling or discharging pipes.
  - 2. In case of automatic cleaning systems or hand cleaning: never point the water jets on the diaphragm, take necessary steps to avoid this. Guarantee will not be granted.
- When the Series DP-4000 is used as a pressure transmitter, be aware of the following points:
  - 1. Rapid closing valves in combination with high flow velocity will cause water hammer(spikes) and can destroy the transmitter. DO NOT mount a transmitter near such valves, always a few pipe bends away up or down stream (avoid suction).
  - 2. Install a pressure transmitter a few pipe bends away from pumps, as well on the suction or pressure side of the pump
- The diaphragm of the transmitter or remote seals are protected with a special protection cap. Protect the diaphragm until installation takes place, to prevent damaging of the diaphragm.
- As soon as the wiring is brought inside through the cable gland and connected to the terminal board, make sure the cable gland is tightly fixed, so that moisture cannot enter into the electronic housing.
- The covers (1) and (3) must be fully engaged, so that moisture cannot ingress into the electronic housing.
- WARRANTY: The warranty is 1 year from delivery date.
   Klay Instruments B.V. does not accept liability for consequential damage of any kind due to use or misuse of the Series DP-4000. Warranty will be given, to be decided by the manufacturer. Transmitter must be shipped prepaid to the factory on manufacturers authorization.
- NOTE: Klay Instruments B.V. reserves the right to change its specifications at any time, without notice. Klay
  Instruments B.V. is not an expert in the customers process (technical field) and therefore does not warrant the
  suitability of its product for the application selected by the customer.

Manufactured by:

www.klay.nl

**K KLAY-INSTRUMENTS B.V.** 

Nijverheidsweg 5 P.O. Box 13 Tel: +31-521-591550 Fax: +31 -521-592046 7991 CZ DWINGELOO 7990 AA DWINGELOO The Netherlands E-Mail: info@klay.nl